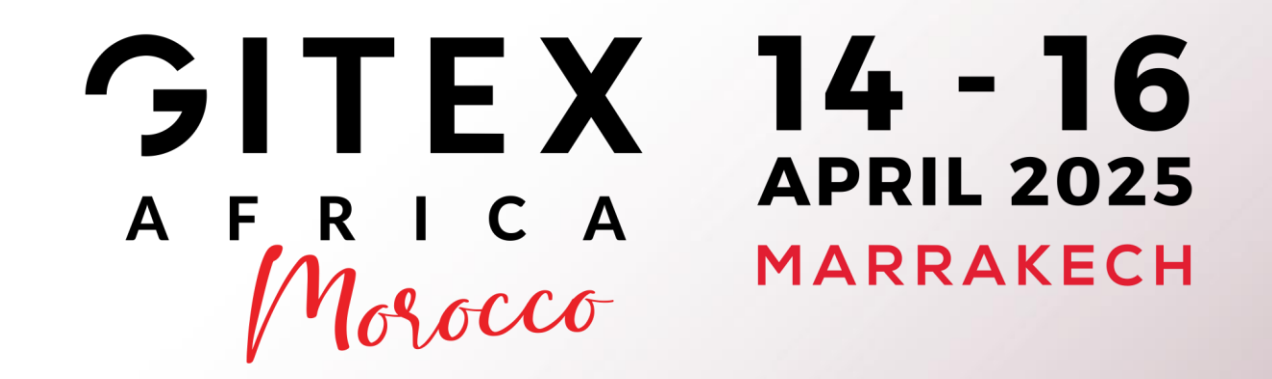

## **The Largest Tech & Startup Show in Africa**

### YOUR GUIDE TO APPLYING FOR AN eVISA FOR **GITEX AFRICA 2025**

UNDER THE AUTHORITY OF

امملكة المغسة بس الحكومة

وزارة الانتقال الرقمي وإصلاح الإدارة +.C.U.0+ | \$C\$++≤ .C\$EE\$| A \$01.C | +C00\$X\$O+ Ministry of Digital Transition and Administration Reform

IN PARTNERSHIP WITH

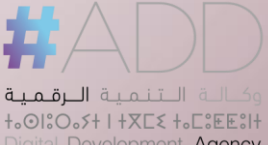

Digital Development Agency

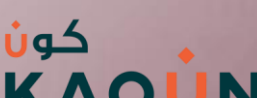

**ORGANISED BY** 

INTERNATIONAL

#### Introduction

We look forward to your participation in GITEX Africa 2025, the largest tech & startup event in Africa.

All exhibitors who are required to apply for a visa prior to travelling to Morocco for the event should follow the following steps.

If you have any questions while completing your event registration and visa application process please contact your sales account manager or our team on:

Support@gitexafrica.com

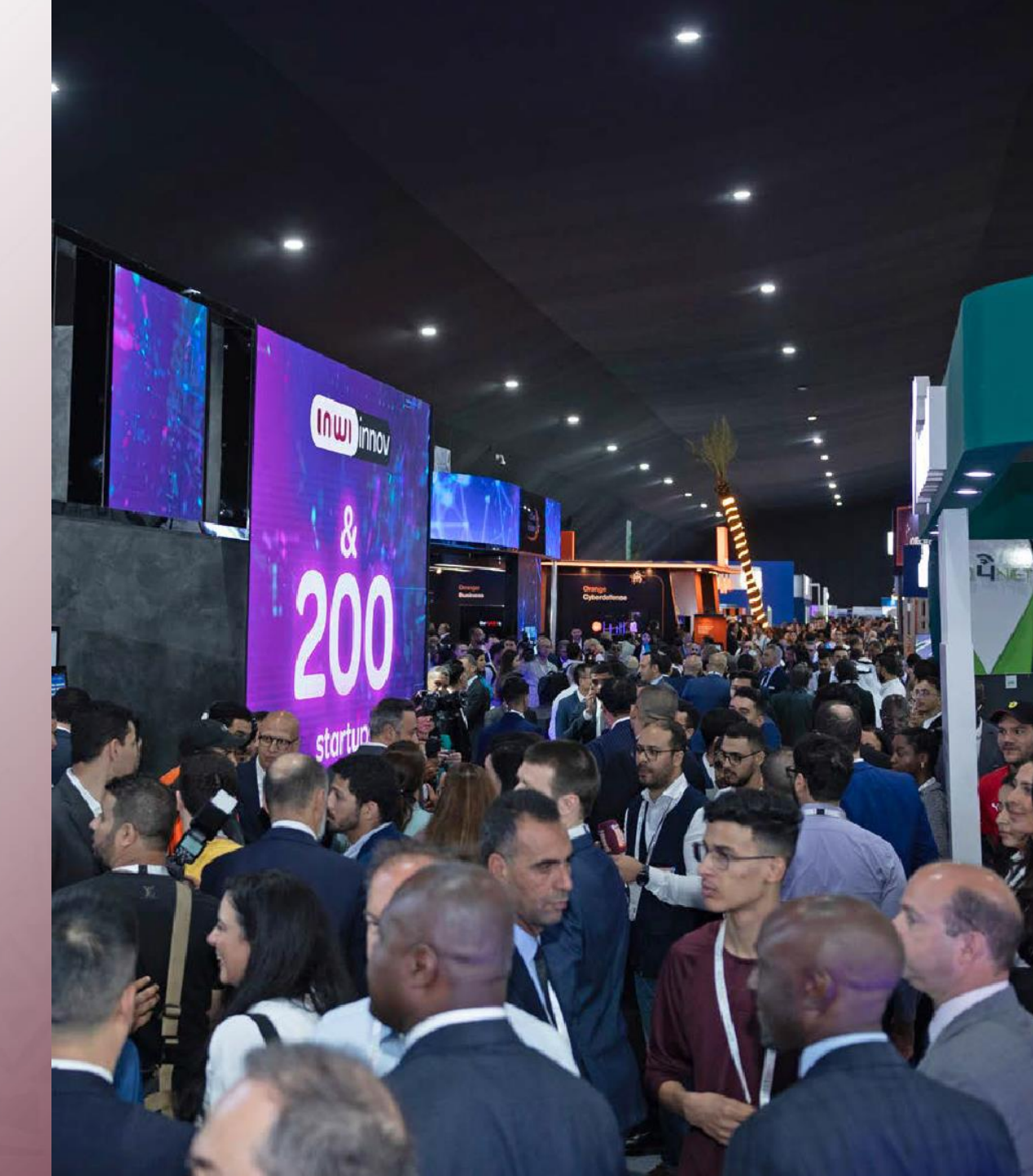

## CONTENT

- Do I require a Visa?
- Completing Your Exhibitor Registration
- Visa Invitation Letter
- Applying for Your Visa to Morocco Using Your GITEX Africa Unique Registration Number (URN)

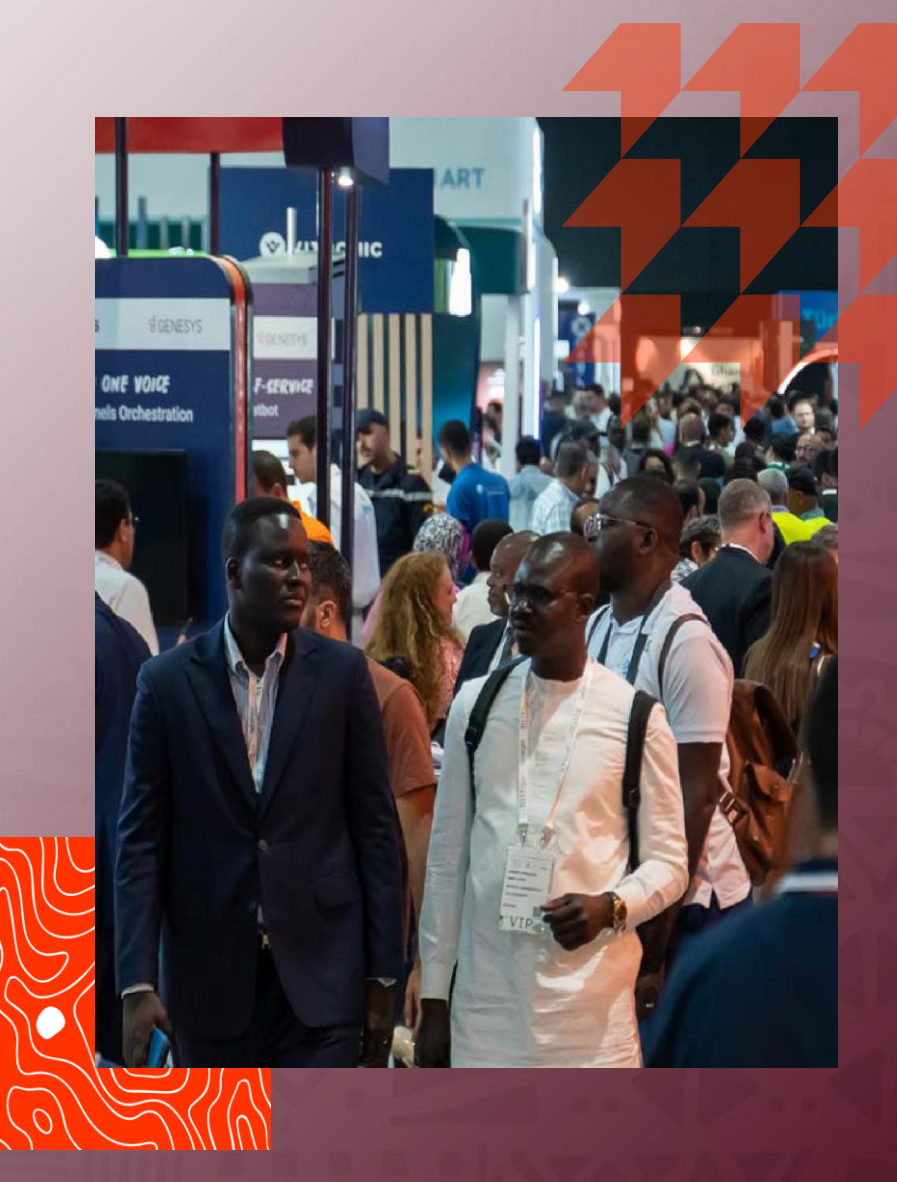

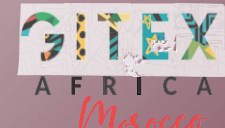

### **DO I NEED A VISA:**

You can check if you require a visa to enter Morocco on the following link: https://www.acces-maroc.ma/#/

Based on the information inputted, the website will advise whether you:

- Do need a visa and how to apply for an eVisa through the same portal
- Do not require a visa

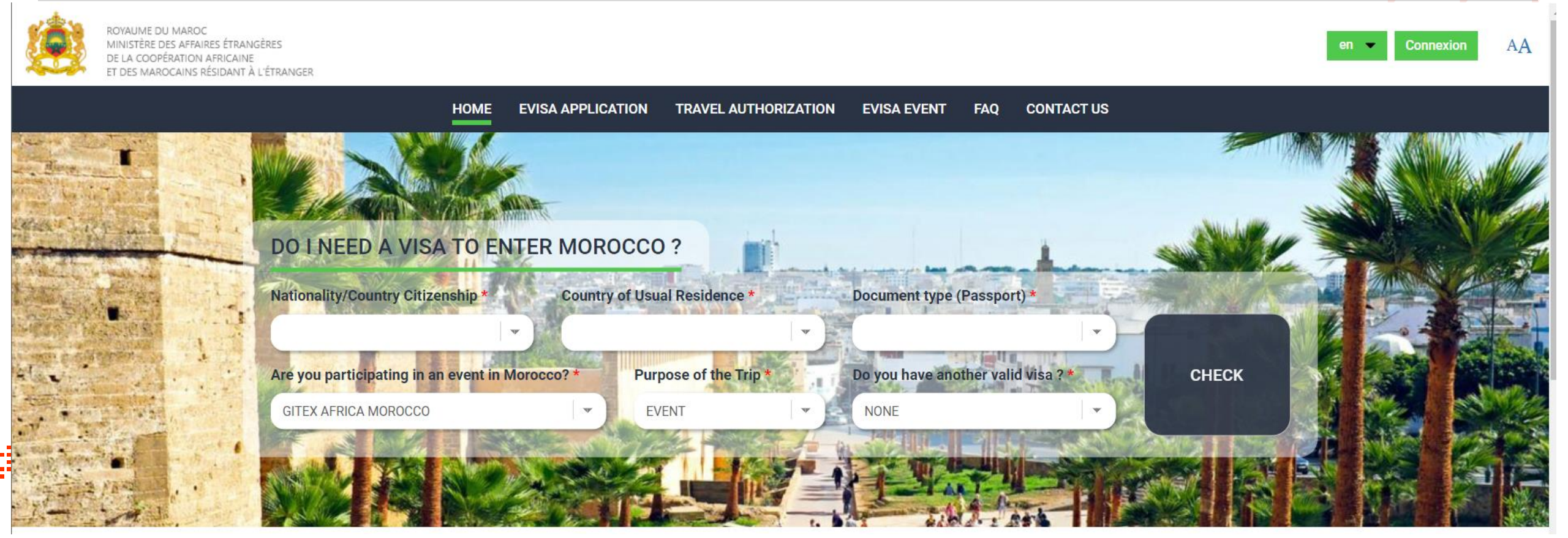

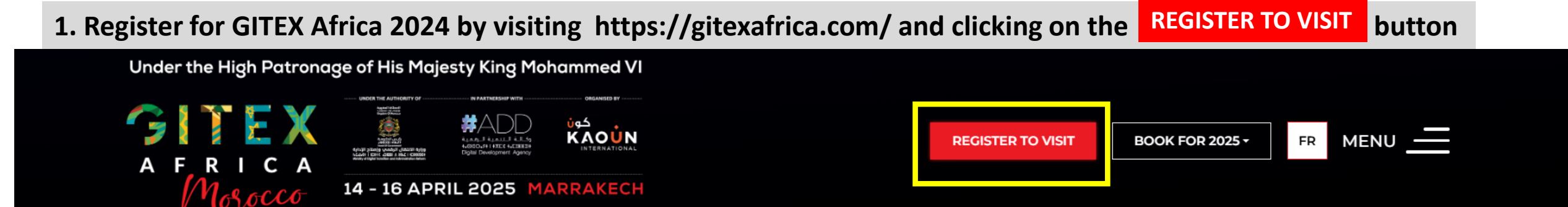

## The LARGEST Tech & Startup Show in Africa

Powering Africa into the Global AI Economy

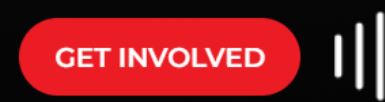

Get in touch with us now to secure your space at GITEX AFRICA 2025

2. Select your chosen Event Pass from the options presented

| A F.R. I.C.A<br>MARCECO APPIL 2025 MARC                                                                           |                                                                                                    |                                                                                                    |
|----------------------------------------------------------------------------------------------------|----------------------------------------------------------------------------------------------------|----------------------------------------------------------------------------------------------------|
| lect your pass                                                                                                    | Currency MAD                                                                                                    | Card View Compare View                                                                                                    |
| ASITOR PASS                                                                                                    | CUSAL PREMIUM PASS                                                                                                    | ALL ACCESS CONFERENCE PASS                                                                                                    |
| Nator Posses provide 3 days access to GITEX ATRICA<br>whibition and all free conferences                          | Cosys access to the shoe:     Sill caunge Access     Hetworking liverer:     Corise Africa Lightal Summit                                                                                                    | Case access to the show D Minings access     (D minings access)     Case access to the show D Minings access                                                                                                    |
| GITEX 14 - 16<br>A FETCA APRIL 2025<br>Manager Magrakech                                                          | Alificantul Laki poperior Mitry Susani     Ali Conference Itacia     O 10+ Mostarciasse                                                                                                    | AVECA FULSAS COMACTANT SUMMET     All Conference Tracks      B4 Masterclasses                                                                                                    |
| ARLY SHED OFFER Explore 15 Mor 2025<br>ISD A 32.5 West 201 WAT<br>BUT NOW                                         | USD 2,500<br>Incl. 20%, VAT                                                                                                    | Andy Michaels Repres 15 Add 2535<br>USD 14550 [255] Incl. 20% VAT                                                                                                    |
| NE CONFERENCE PASS<br>IEW DETAILS ->                                                                              | MASTERCLASS PASS                                                                                                    | CERTIFIED GENERATIVE AI EXPERT<br>VIEW OCTARE ->                                                                                                    |
| Contract of the show Contract of the show                                                                         | days access to the show (a) is using a surred     (a) access to the show (b) and (c) access to the show (c) access to the show (c) a | Contraction of the show Contraction of the show Contraction of the show of the show o |
| Africa Future Connectivity Summit <u>One</u> Conference Track of your choice                                      | (C HICK ANNO CONTRACTOR CONT                                                                                                    | Alexa Fullues Connectivity Summer     Al Conference Tracks      Distributions                                                                                                    |
| No Material Apples Liphen IS Mar 2005                                                                             | Andy Skilling Lapies IS Mar 2003                                                                                                    | USD 1,150                                                                                                    |
| BUT HOW                                                                                                    |                                                                                                    | BUT HOW                                                                                                    |
| PPLIED AI & DATA SCIENCE TRAINING                                                                                 |                                                                                                    |                                                                                                    |
| ) I days access to the show () I in any in any                                                                    |                                                                                                    |                                                                                                    |
| ) AFRICA KUTURE CONNECTIVITY SUMMET<br>) Al Conference Tracks () <u>10 e</u> Matterdasses<br>) Centified Training |                                                                                                    |                                                                                                    |
| SD 1,150<br>ol 20% vat                                                                                            |                                                                                                    |                                                                                                    |

**3.** Complete the information in each of the required fields

|                                    |                                                                                                    | Express Registration                                                                                                    |                                                                                                    |
|------------------------------------|----------------------------------------------------------------------------------------------------|----------------------------------------------------------------------------------------------------|----------------------------------------------------------------------------------------------------|
| lahor USD                          | Post to your to                                                                                                    | clathed. See who's going make your network                                                                                                    |                                                                                                    |
| 2410 AND 07988 2410 0              |                                                                                                    | A subtraction of the subtraction of the subtraction                                       |                                                                                                    |
| IndiPrice USD 3                    | Attendee Information                                                                                                    |                                                                                                    |                                                                                                    |
|                                    | Hat home                                                                                                    | Lost Nome                                                                                                    |                                                                                                    |
| you have reacted crock use it have | mathane                                                                                                    | Last Nation                                                                                                    |                                                                                                    |
|                                    | Country of residence                                                                                                    | terionelly                                                                                                    |                                                                                                    |
|                                    | Merocos                                                                                                    | - Islect.                                                                                                    |                                                                                                    |
| SITEX 14-1                         | 6 imal address                                                                                                    | Confirm imail address                                                                                                    |                                                                                                    |
| With Marine                        | erur aaania                                                                                                    | control with another                                                                                                    |                                                                                                    |
| PUAL SCAME                         | inter and a                                                                                                    |                                                                                                    |                                                                                                    |
|                                    | +212 - Matanite                                                                                                    | Job (the                                                                                                    |                                                                                                    |
| MOROCCO                            | Second Second                                                                                                    | 2 ( 1993) ( 1997)                                                                                                    |                                                                                                    |
|                                    | Company name                                                                                                    | Company Type<br>Select                                                                                                    |                                                                                                    |
|                                    |                                                                                                    |                                                                                                    |                                                                                                    |
| ENDOR CATEGORY                     |                                                                                                    |                                                                                                    |                                                                                                    |
| VISITOR                            | Industry'<br>Select<br>What products & services are you in                                                                                                    | teached to?                                                                                                    |                                                                                                    |
| VISITOR                            | industry <sup>1</sup><br>Sence.                                                                                                    | MARKED DI <sup>*</sup>                                                                                                    |                                                                                                    |
| VISITOR                            | ndaany <sup>1</sup><br>Senot.<br>What products & services are you in<br>Creare a password to access your                                                                                                    | assand by "                                                                                                    |                                                                                                    |
| VISITOR                            | Polastry <sup>1</sup><br>Select.<br>When products 5 services are you in<br>Crease a password to access your<br>Password *                                                                                                    | anterdad (sof) - (mixed statustnessmatturers)<br>anterdade profile after registration<br>Skin-type patienter                                                                                                    |                                                                                                    |
| VISITOR                            | Potentry <sup>1</sup><br>Selects<br>When products & services are you for<br>Creater a parameter to account your<br>Parameter <sup>2</sup>                                                                                                    | attendes profile after registration<br>ke nya parameter<br>ke nya parameter<br>ferrar after after registration                                                                                                    |                                                                                                    |
| VISITOR                            | Patienty <sup>1</sup> Amount of the second second se                                                                                                    | the end of " ends" south took Personner the sector<br>attandes profile other registration<br>is -too parameter '<br>bener advanced by the sector of the sector<br>bener advanced by the sector of the sector<br>and sector bener advanced by the sector of the sector<br>and sector bener advanced by the sector of the sector<br>advanced by the sector of the sector of the sector<br>advanced by the sector of the sector of the sector<br>advanced by the sector of the sector of the sector<br>advanced by the sector of the sector of the sector<br>advanced by the sector of the sector of the sector<br>advanced by the sector of the sector of the sector of the sector<br>advanced by the sector of the sector of the sector of the sector<br>advanced by the sector of the sector of the sector of the sector<br>advanced by the sector of the sector of the sector of the sector<br>advanced by the sector of the sector of the sector of the sector<br>advanced by the sector of the sector of the sector of the sector<br>advanced by the sector of the sector of the sector of the sector<br>advanced by the sector of the sector of the sector |                                                                                                    |
| VISITOR                            | Matery'<br>Series :<br>The products & services are year of<br>Chere a gasance for ta scrower year<br>Material<br>Chere a gasance for ta scrower year<br>Material<br>Chere a gasance for ta scrower year<br>Material<br>Chere a gasance for ta scrower year<br>Material<br>Chere a gasance for ta scrower year<br>Material<br>Chere a gasance for ta scrower year<br>Material<br>Chere a gasance for ta scrower year<br>Material<br>Chere a gasance for the scrower year<br>Material<br>Material<br>Mat | attendes profis after regionation  attendes profis after regionation  attendes profis                                        | ees order to advest whether a second second se |

### 4. Complete your payment for event registration

| A F R I C A<br>Mercece 14-16 APRIL 2025 MA                                                                                                    |                                                                                                    | GISTRATION                                          | <b>B</b> 100                                                                        |
|----------------------------------------------------------------------------------------------------|----------------------------------------------------------------------------------------------------|-----------------------------------------------------|-------------------------------------------------------------------------------------|
| Your selected pass                                                                                                    | Review Billing Information                                                                                                    |                                                     |                                                                                     |
| Visitor USD #5                                                                                                    | Full name 1                                                                                                    | Job Title *                                         | Company *                                                                           |
| EARLY SIND OFFER 34% OFF                                                                                                    | Ibura: Mayas                                                                                                    | Project Manager                                     | Dubai World Trade Centre                                                            |
| Final Price USD 32.5<br>Hol. 20% VM                                                                                                    | Country •                                                                                                    | Your company VAT number<br>(For invoicing purposes) | P.O. Box/Postal code                                                                |
|                                                                                                    | United Arab Emirates 🗸 🗸                                                                                                    | VA2 (Negratedium Number                             | P.C. Bez                                                                            |
| rysu nove Akomo Cobe use it nere                                                                                                    | Address                                                                                                    |                                                     |                                                                                     |
| 91TEX 14-16                                                                                                    | Address                                                                                                    |                                                     | 1.                                                                                  |
| VALUER I<br>SITEX<br>MANNER<br>IRENE HAYES                                                                                                    | Address<br>Select Your Payment Method                                                                                                    |                                                     |                                                                                     |
| VALUER IN A STATE OF THE STATE OF THE STATE                                                                                                    | Address<br>Select Your Payment Method                                                                                                    |                                                     |                                                                                     |
| VALUARIE<br>TITEX<br>VALUARIE<br>MARKE DASS<br>ANNUALISATION<br>MINIMARIA<br>MINIMARIA<br>M                                                                                   | Address Solect Your Payment Method Local Manacan Cards ris 40 Be designed in mark                                                                                                    | 201 (Ghone (JAS))<br>160 - 10 MA)                   | radional Canta<br>all be stranged in all alotters (Valia)                           |
| VALUARIE<br>TITEX<br>MARKE DOM<br>ADDRE DOM<br>ADDRE                                                                                   | Address Select Your Payment Method Interference Conductors Interference Conductors Interference Conductors Interference Conductors Interference Conductors Interference Conductors Interference Interference Interfer                                                                                                    | ram Cathowar (Jusci)<br>Julio = 10 MAD              | reationed Cents<br>di las strategias in si doiters (Jolio)<br>VISA 🔚 (Mrv.) Per     |
| VARRANCE<br>VARRANCE<br>VARRAN                                               | Address Solect Your Payment Method Control of the description known of the sole of the description known of the description known of the descripti                                                                                                    | con Cehome (MAD)<br>ISD = 19 MAD                    | Indianal Cards<br>elities changed in sid dollars (USD)<br>VISA 🚆 🕬 Kansak<br>Page   |
| VALUARY<br>VALUARY<br>VAL | Address Select Your Payment Method Constrained Be adregation statement Total Be adregation statement Description Description D                                                                                                    | car Cohone (MAC)<br>(SGO = 15 MAC)<br>CANCEL        | rectioned Conta<br>di las stanged in Li delars (stal)<br>VISA Conta Per Per         |
| УКЕККЕ         УКОНКА         УКОНКА         ИНАКА         ИНАКА                                                                                                    | Address<br>Solect Your Payment Method<br>Control Manageria Handler<br>In a di ba chargeria Handler<br>In a di ba chargeria Handler<br>In |                                                     | notional Costs<br>el be changed in UL debre (Salo)<br>V/SA 📄 (Pro) Segue<br>Par sow |

5. Once your event registration is complete – your registration confirmation details including your <u>Unique Registration Number (which is required if you</u> require a visa to travel to Morocco for GITEX Africa will be visible on the screen.

You will also receive an email with this information to your registered email address.

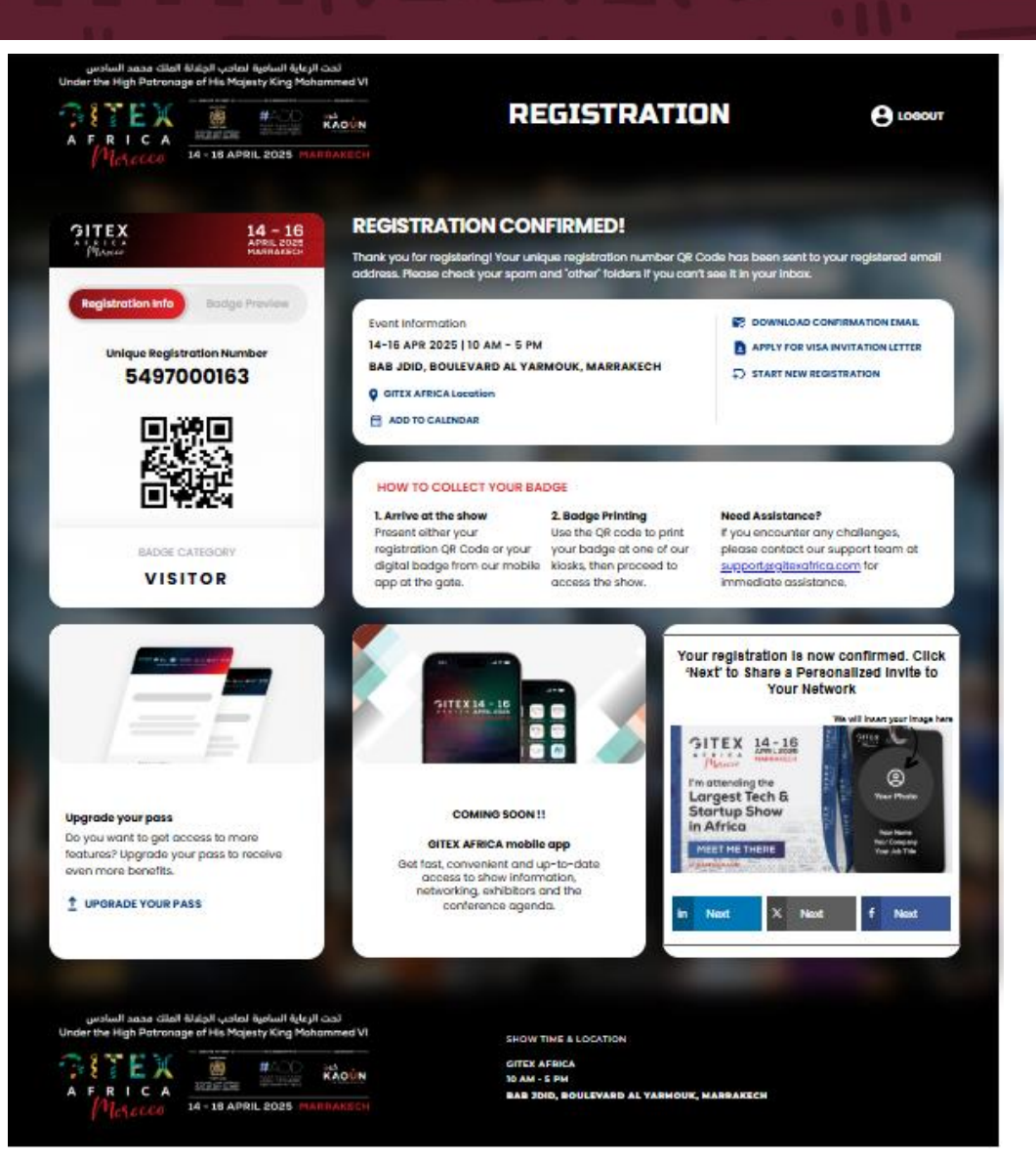

5. Once your event registration is complete – your registration confirmation details including your <u>Unique</u> <u>Registration Number</u> (which is required if you require a visa to travel to Morocco for GITEX Africa will be visible on the screen.

You will also receive an email with this information to your registered email address.

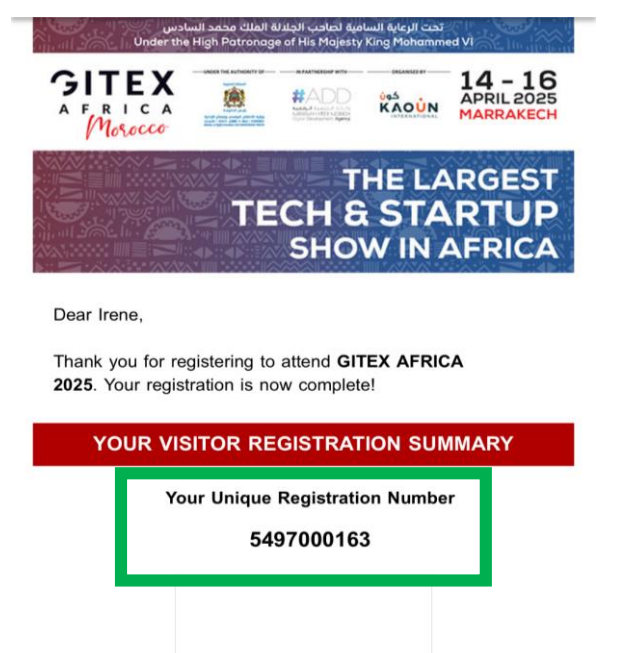

?

Unique Registration Number (URN): 5497000163

Company Name: Dubai World Trade Centre

Badge Category: VISITOR Full Name: Irene Haves

#### VISA INVITATION LETTER

If you require a visa to travel to Morocco, kindly apply via the below link:

NOTE: Ensure you have your GITEX AFRICA Unique Registration Number **5497000163** to use it for the visa invitation letter.

#### Apply for visa invitation letter

#### HOW TO GET YOUR VISITOR BADGE

Follow these steps to claim your visitor badge.

- · Step 1. Find your registration QR code below.
- Step 2. You will need to present the QR code when you arrive to the event to get your Visitor Badge, so please print off this email or save it on your mobile device.
- Step 3. When you arrive at GITEX AFRICA in Marrakech proceed to the Visitor registration area - zone colour RED
- Step 4. Present the unique QR code to our registration staff and you will receive your lanyard and your freshly printed badge. Your badge needs to be always visible throughout the event.

Please note the following:

 Each badge is valid for only 1 attendee and is nontransferable. The badge-holder will have to present a valid identification to access the event.

**GITEX AFRICA welcomes you!** 

SHOW INFORMATION

From the confirmation email received, please pay special attention to:

1. Your Unique Registration Number (URN)

2. the 'APPLY for VISA INVITATION LETTER' in the confirmation email received after completing your registration

#### VISA INVITATION LETTER

If you require a visa to travel to Morocco, kindly apply via the below link:

NOTE: Ensure you have your GITEX AFRICA Unique Registration Number 5497000163 to use it for the visa invitation letter.

Apply for visa invitation letter

#### Go to the Registration Portal

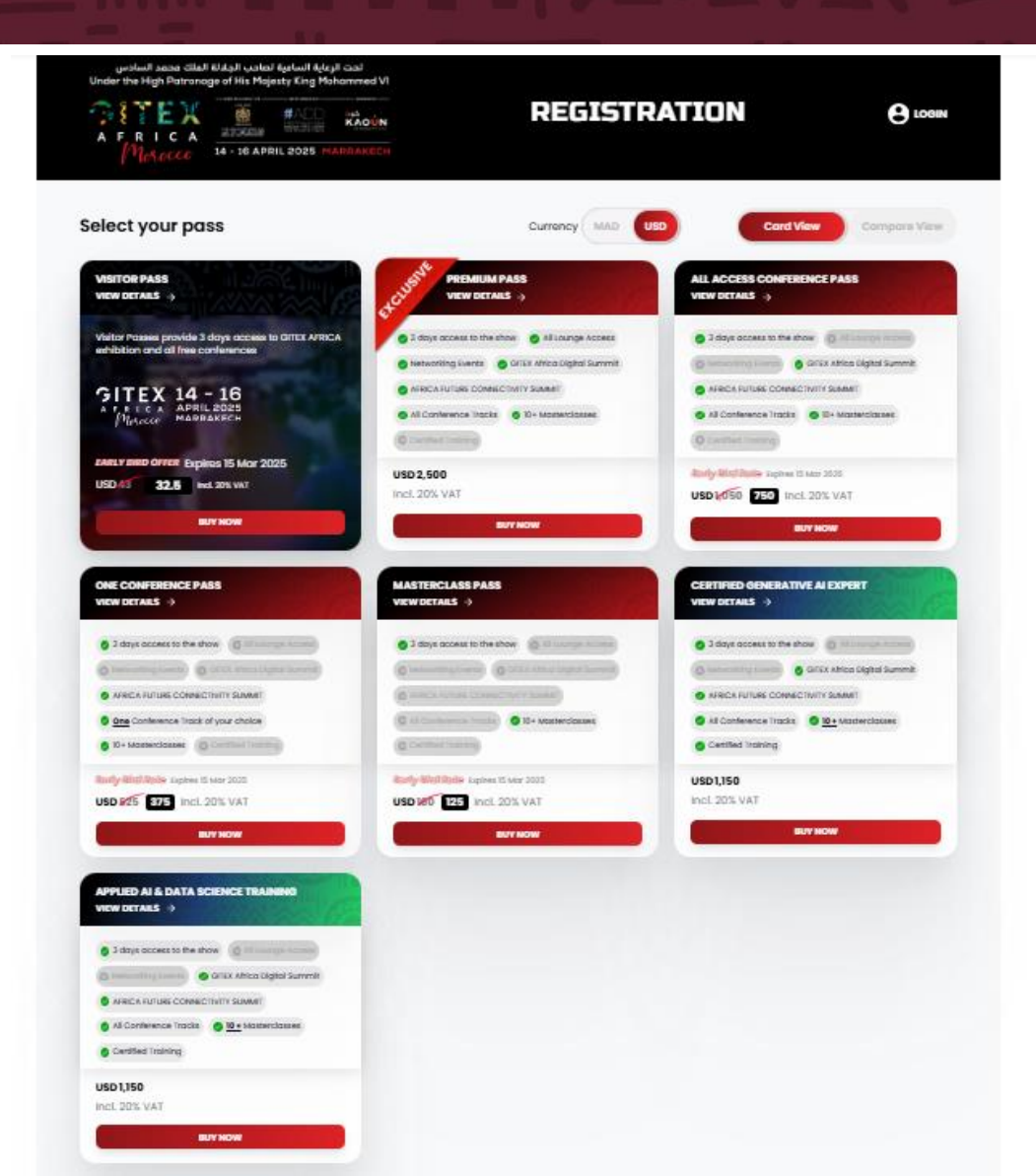

Login to the Registration Portal using your email address and password

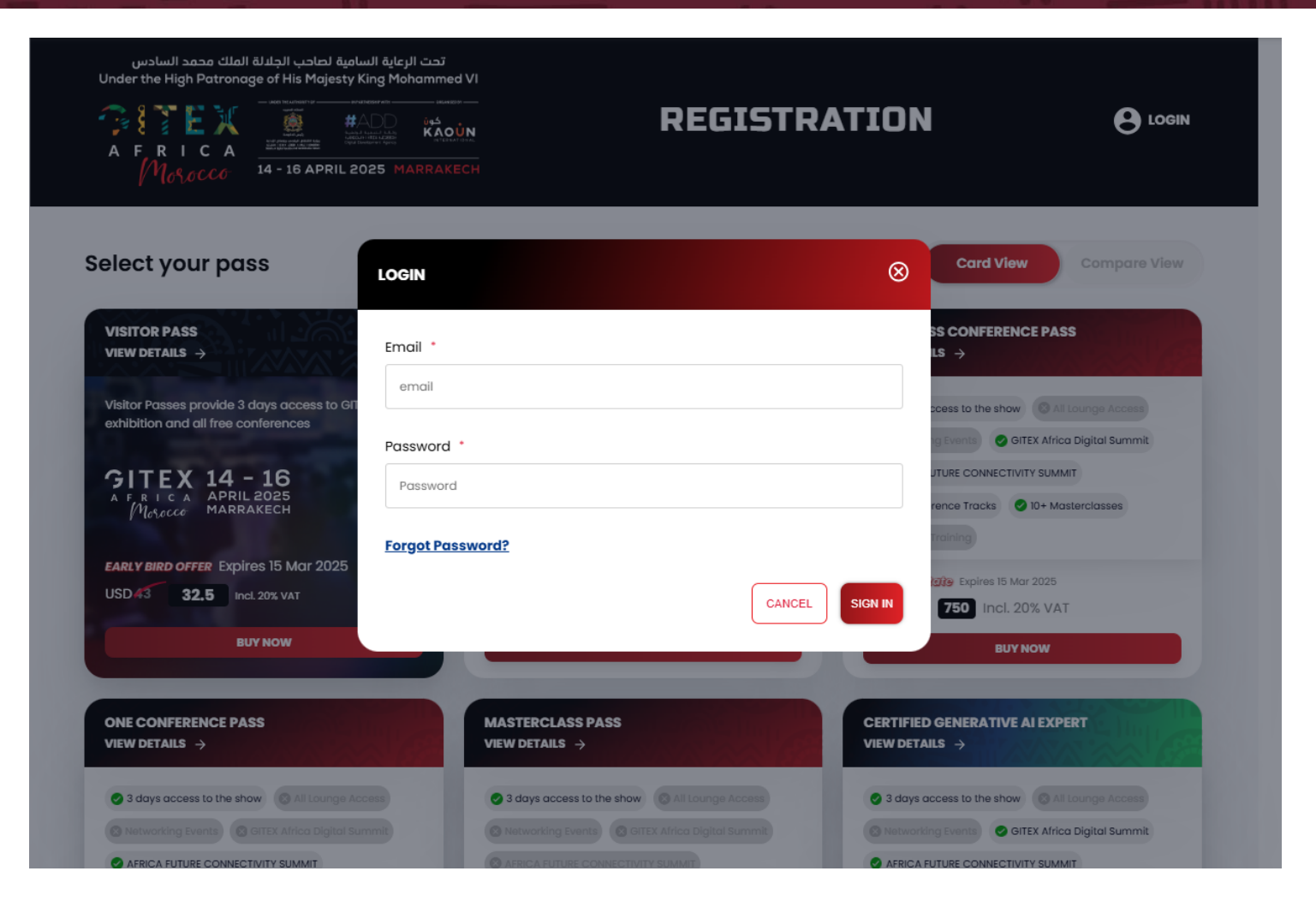

Click on Edit in the 'Your Details' Field

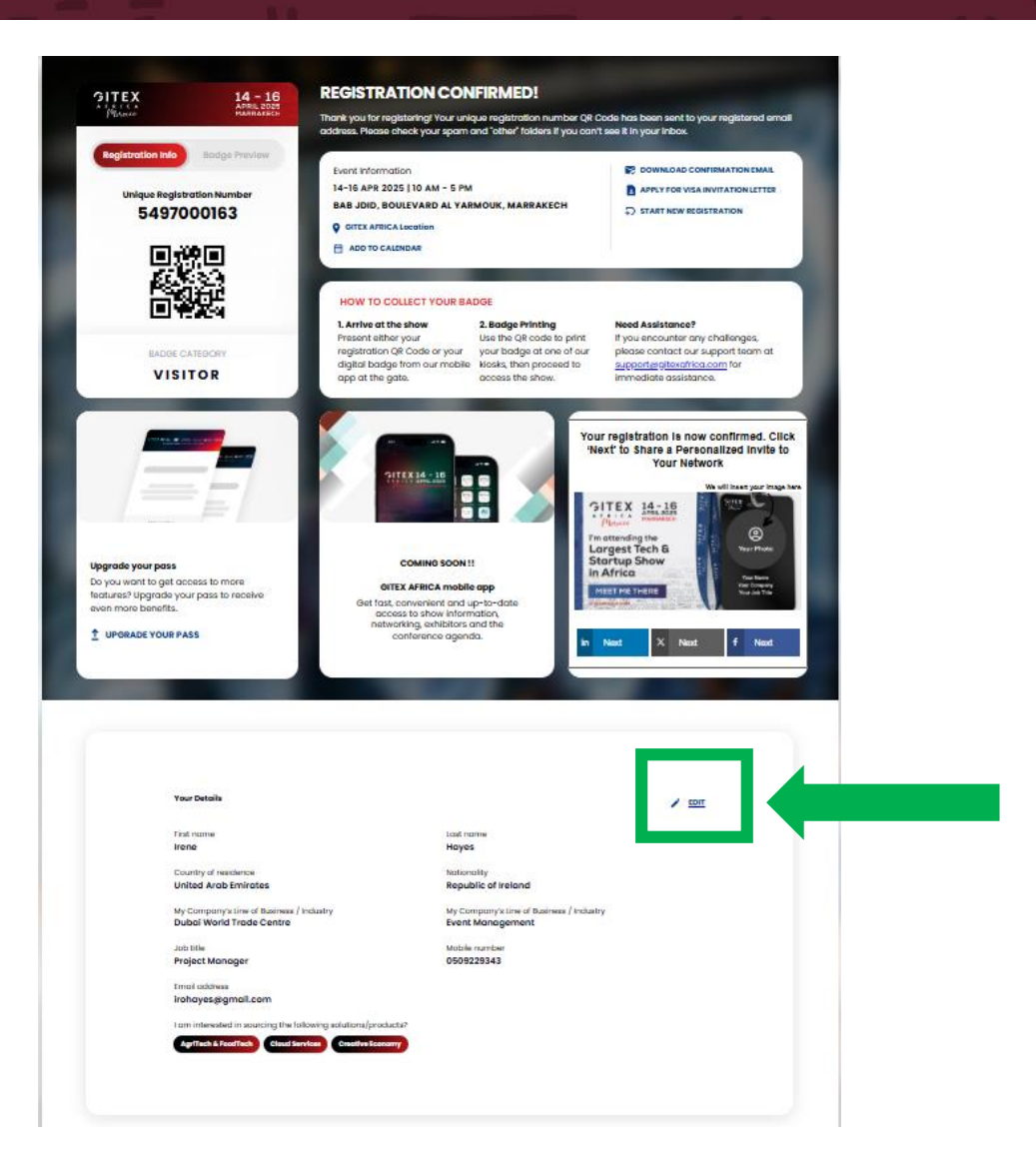

Edit in the details required and click on 'Update'

| First Name                                                                                                    | Last Name                                                                                                    |  |
|----------------------------------------------------------------------------------------------------|----------------------------------------------------------------------------------------------------|--|
| Ineme                                                                                                    | Herysea                                                                                                    |  |
| Country of residence                                                                                                    | Nationality                                                                                                    |  |
| United Arab Emirates                                                                                                    | Republic of Inviand                                                                                                    |  |
| Email address                                                                                                    |                                                                                                    |  |
| irahayee@gmail.com                                                                                                    |                                                                                                    |  |
| Mobile number                                                                                                    | olat doc                                                                                                    |  |
| ► +971 - 0509229343                                                                                                    | Project Manager                                                                                                    |  |
| Company name                                                                                                    | Company Type"                                                                                                    |  |
| Dubai World Trade Centre                                                                                                    | Government                                                                                                    |  |
|                                                                                                    |                                                                                                    |  |
|                                                                                                    |                                                                                                    |  |
| Industry                                                                                                    |                                                                                                    |  |
| Industry <sup>®</sup> Other (Please specify) What products & services are you interested in? <sup>®</sup>                                                                                                    |                                                                                                    |  |
| Industry <sup>*</sup><br>Other (Please specify)<br>What products & services are you interested in? <sup>*</sup><br>Aptifed & Fearfleck () (Claud Services () (Cl                                                                                                    | Open Economy O       Im mate ensbedt                                                                                                    |  |
| Industry <sup>*</sup><br>Other (Places specify)<br>What products & services are you interested in? <sup>*</sup>                                                                                                    | Circ Economy o       Immet e rabot       Immet e rabot       With Filled       RACK       OPGATE                                                                                                    |  |
| Industry <sup>®</sup><br>Other (Places specify)<br>What products & services are you interested in? <sup>®</sup><br>(could services ())                                                                                                    | Image: state         Image: state           Image: state         Image: state           Image: state         Image: state                                                                                                    |  |
| Industry <sup>®</sup><br>Criter (Please specify)<br>What products & services are you interested in? <sup>®</sup><br>(offers) & Footfact ()<br>(could Services ()<br>(could Services ()<br>(could Servi | Image: state state |  |

5. Once your event registration is edited – your registration confirmation details including your <u>Unique Registration</u> <u>Number (which is required if you require a visa to travel to</u> Morocco for GITEX Africa will be visible on the screen.

You will also receive an email with this information to your registered email address.

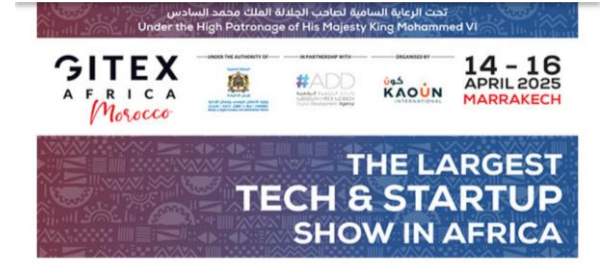

#### Dear Irene,

Thank you for registering to attend **GITEX AFRICA 2025**. Your registration is now complete!

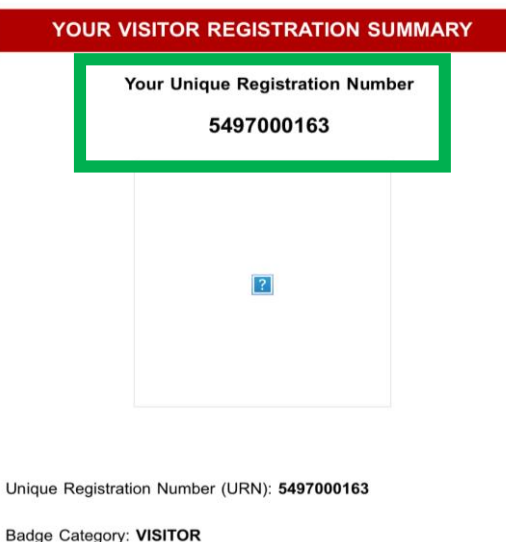

Budge Budgery. Herrent

Full Name: Irene Hayes

Company Name: Dubai World Trade Centre

#### VISA INVITATION LETTER

If you require a visa to travel to Morocco, kindly apply via the below link:

NOTE: Ensure you have your GITEX AFRICA Unique Registration Number **5497000163** to use it for the visa invitation letter.

#### Apply for visa invitation letter

#### HOW TO GET YOUR VISITOR BADGE

Follow these steps to claim your visitor badge.

- · Step 1. Find your registration QR code below.
- Step 2. You will need to present the QR code when you arrive to the event to get your Visitor Badge, so please print off this email or save it on your mobile device.
- Step 3. When you arrive at GITEX AFRICA in Marrakech proceed to the Visitor registration area - zone colour RED
- Step 4. Present the unique QR code to our registration staff and you will receive your lanyard and your freshly printed badge. Your badge needs to be always visible throughout the event.

Please note the following:

 Each badge is valid for only 1 attendee and is nontransferable. The badge-holder will have to present a valid identification to access the event.

**GITEX AFRICA welcomes you!** 

#### SHOW INFORMATION

### **STEP 2. APPLYING FOR VISA INVITATION LETTER**

تحت الرعاية السامية لصاحب الجلالة الملك محمد السادس Under the High Patronage of His Majesty King Mohammed VI

#### AFRICA AFRICA AFRICA Mosocco 14 - 16 APRIL 2025 MARRAKECH

### REGISTRATION

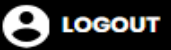

#### GITEX Morocco

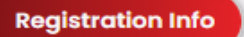

**Badge Preview** 

14 - 16 APRIL 2025 MARRAKECH

**Unique Registration Number** 

5497000163

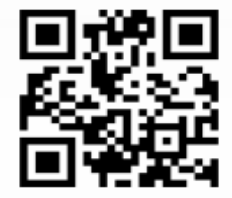

BADGE CATEGORY

VISITOR

#### **REGISTRATION CONFIRMED!**

Thank you for registering! Your unique registration number QR Code has been sent to your registered email address. Please check your spam and "other" folders if you can't see it in your inbox.

Event Information

14-16 APR 2025 | 10 AM - 5 PM

**BAB JDID, BOULEVARD AL YARMOUK, MARRAKECH** 

GITEX AFRICA Location

ADD TO CALENDAR

#### B DOWNLOAD CONFIRMATION EMAIL

APPLY FOR VISA INVITATION LETTER

⇒ START NEW REGISTRATION

#### HOW TO COLLECT YOUR BADGE

1. Arrive at the show Present either your registration QR Code or your digital badge from our mobile app at the gate.

#### 2. Badge Printing

Use the QR code to print your badge at one of our kiosks, then proceed to access the show.

#### **Need Assistance?**

If you encounter any challenges, please contact our support team at <u>support@gitexafrica.com</u> for immediate assistance.

### **STEP 2. APPLYING FOR VISA INVITATION LETTER**

- Select type of attendee 'Visitor or Delegate' from selection.
- Complete the remainder of your passport information, ensuring the information entered is as per your passport.
- Once all information is correctly entered, please click on SUBMIT
- NB PASSPORTS MUST HAVE AT LEAST 6 MONTHS VALIDITY FOR VISA APPLICATION AND TRAVEL

| RICA                                               | keynia yn<br>Nedd ywar odd ywar fyn<br>Nedd ywar odd ywar fyn<br>Nedd ywar odd ywar fyn<br>Nedd ywar odd ywar fyn<br>Nedd ywar odd ywar fyn<br>Cyful Dowletriwr i Agreg |                         | VISA INVI             | TATION LETTER |
|----------------------------------------------------|----------------------------------------------------------------------------------------------------|-------------------------|-----------------------|---------------|
| Morocco                                            | 14 - 16 APRIL 2025 M                                                                                                    | ARRAKECH                |                       |               |
|                                                    | Demographic                                                                                                    | cs                      | Susiness Details      | Confirmation  |
|                                                    |                                                                                                    |                         |                       |               |
| Kindly                                             | provide your accurate pas                                                                                                    | ssport information belo | DW.                   |               |
| l am at                                            | tending GITEX AFRICA as:                                                                                                    | :*                      |                       |               |
| VISITO                                             | OR                                                                                                    |                         | <ul> <li>✓</li> </ul> |               |
| Select                                             | t                                                                                                    |                         |                       |               |
| VISITO                                             | OR                                                                                                    |                         |                       |               |
|                                                    | GATE                                                                                                    |                         |                       |               |
| DELEG                                              |                                                                                                    |                         |                       |               |
| DELEG                                              | BITOR                                                                                                    |                         |                       |               |
| DELEC<br>EXHIE<br>SPEAL                            | BITOR<br>KER                                                                                                    |                         |                       |               |
| DELEC<br>EXHIE<br>SPEAL<br>INVES                   | BITOR<br>KER<br>STOR                                                                                                    |                         |                       |               |
| DELEC<br>EXHIE<br>SPEAL<br>INVES<br>MEDI           | BITOR<br>KER<br>STOR<br>A                                                                                                    |                         |                       |               |
| DELEC<br>EXHIE<br>SPEAI<br>INVES<br>MEDI<br>Passpo | BITOR<br>KER<br>STOR<br>A<br><b>rt Number *</b>                                                                                                    |                         |                       |               |
| DELEC<br>EXHIE<br>SPEAI<br>INVES<br>MEDI<br>Passpo | BITOR<br>KER<br>STOR<br>A<br><b>rt Number *</b>                                                                                                    |                         |                       |               |

### **STEP 2. APPLYING FOR VISA INVITATION LETTER**

Your VISA invitation letter is now ready to download to allow you to proceed with your application

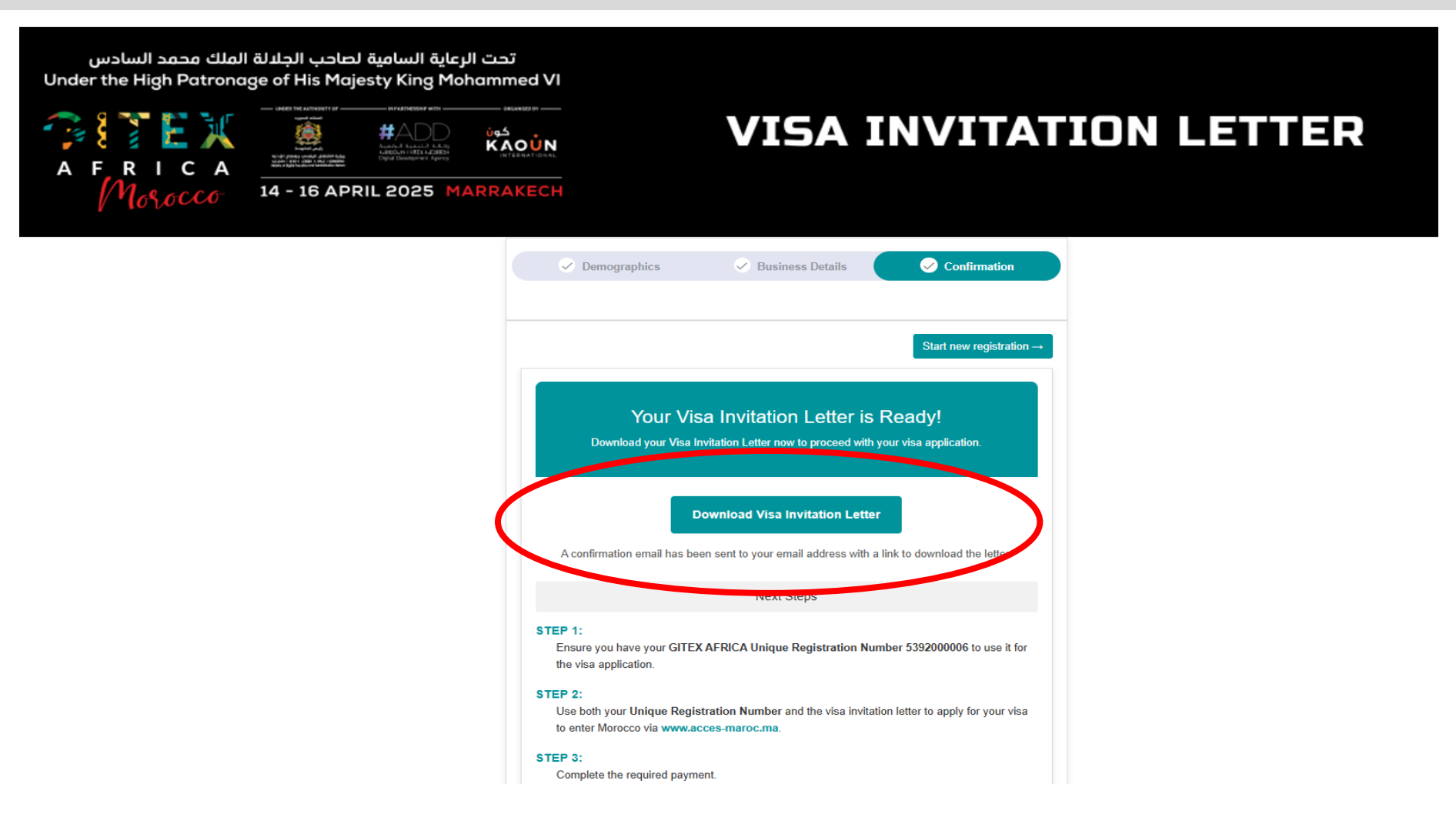

### DOWNLOAD YOUR VISA INVITATION LETTER FOR THE EVENT

تحت الرعاية السامية لصاحب الجلالة الملك محمد السادس Under the High Patronage of His Majesty King Mohammed VI

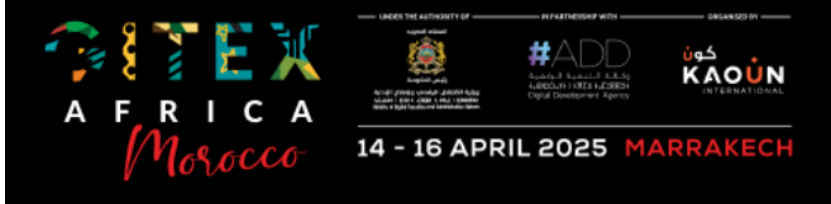

### **VISA INVITATION LETTER**

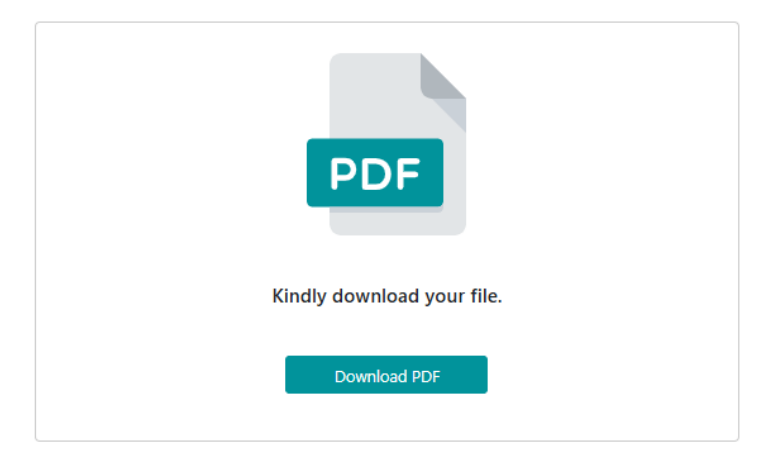

### VISA APPLICATION – NEXT STEPS

- Please ensure you have your GITEX AFRICA Unique Registration Number (URN) to use it for the visa application on www.acces-maroc.ma
- Use both your Unique Registration Number (URN) and your visa invitation letter to apply for your visa to enter Morocco via www.acces-maroc.ma
- Complete the required payment for your visa.

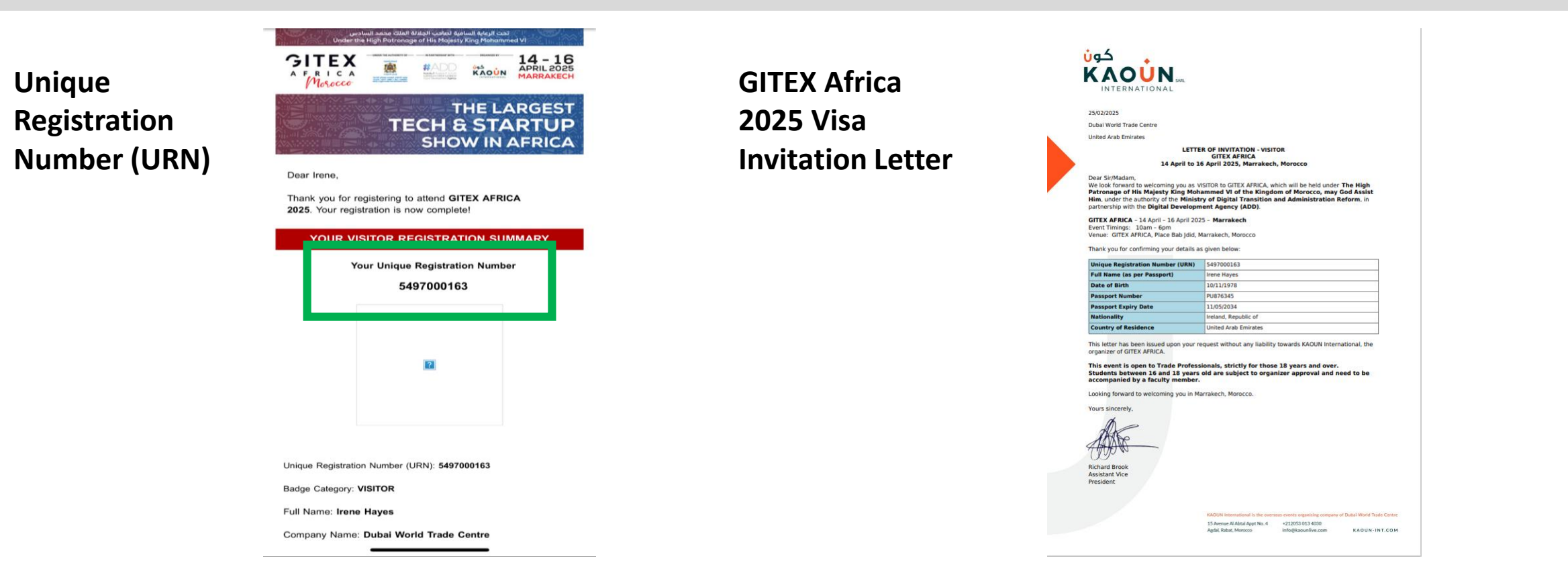

#### LOGIN INTO: www.acces-maroc.ma/#/

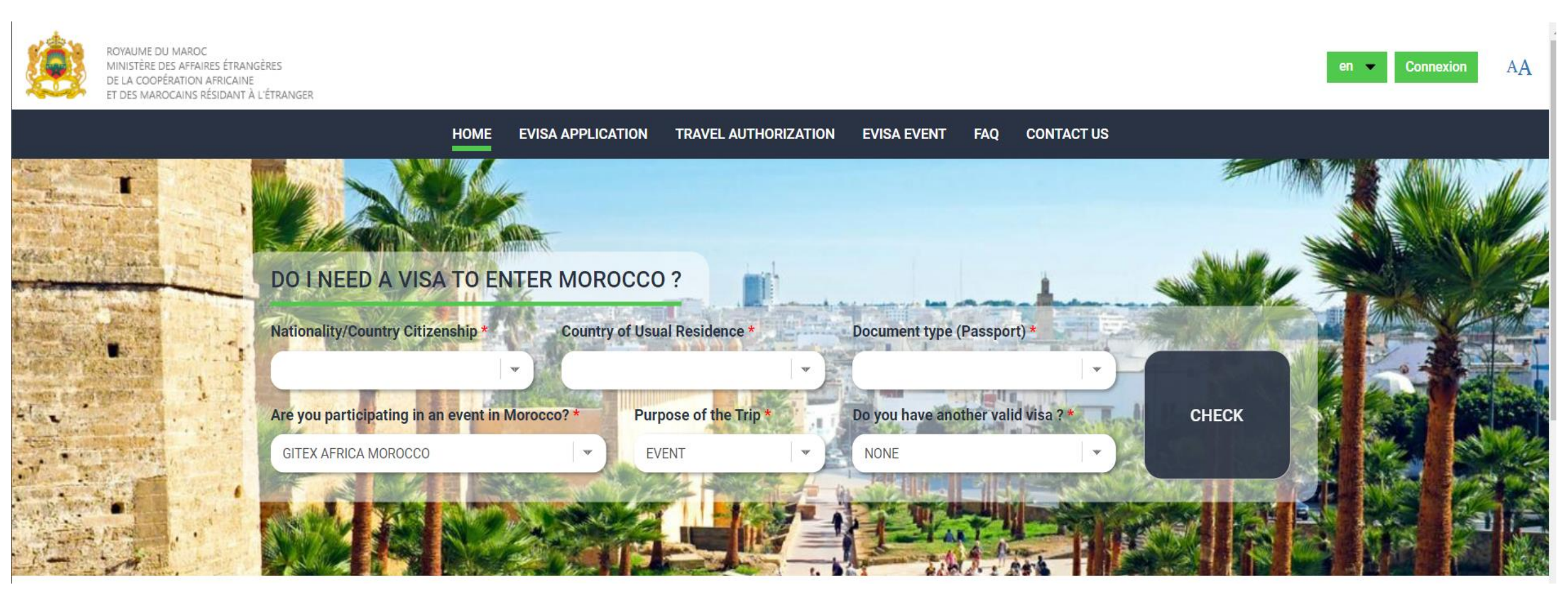

Navigate to the 'eVisa for Event' Section

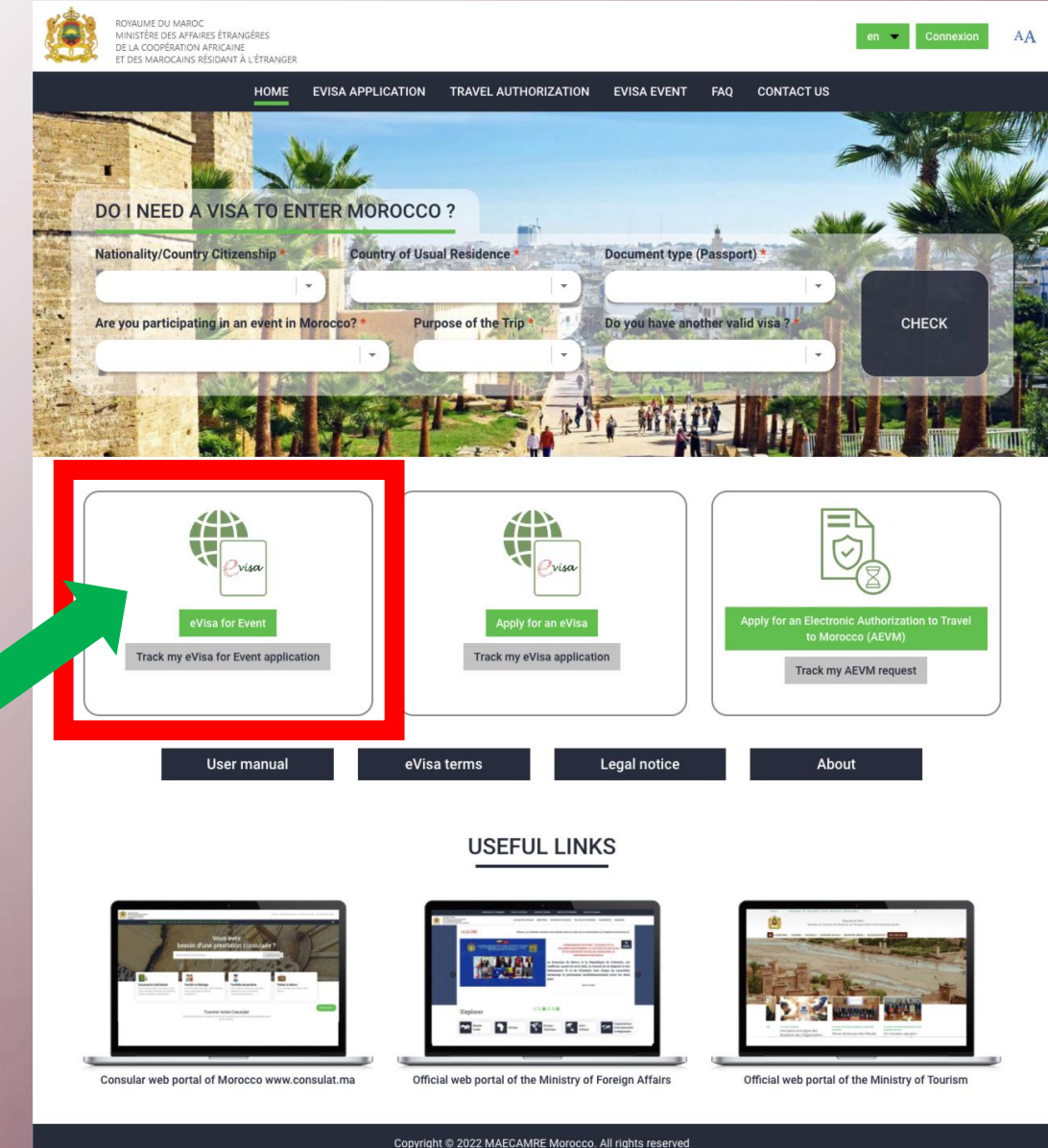

Complete the information outlined.

Under the 'Event Name' field – please select GITEX Africa Morocco

Under the 'Registration ID' field - please input your Unique Registration Number. This has been provided to you in your Event Confirmation email sent to your registered email address

PLEASE ENSURE THAT THE UNIQUE REGISTRATION NUMBER IS ENTERED CORRECTLY IN THIS FIELD AS FAILURE TO ENTER THE NUMBER CORRECTLY WILL LEAD TO DELAYS IN YOUR VISA APPLICATION

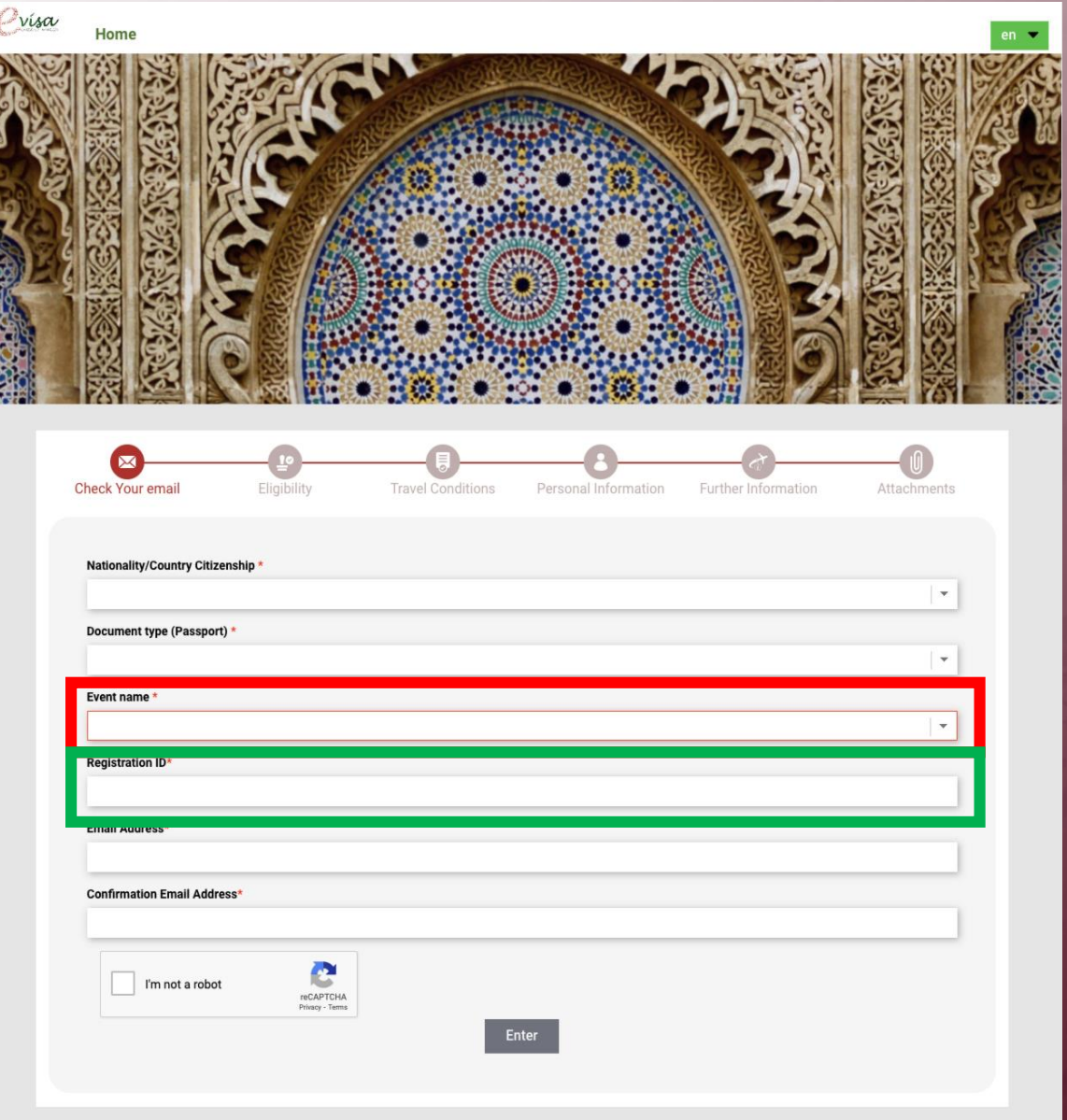

After completing the information on this 1<sup>st</sup> page of the Application Form, you will receive an email from 'noreplay@maec.gov.ma'

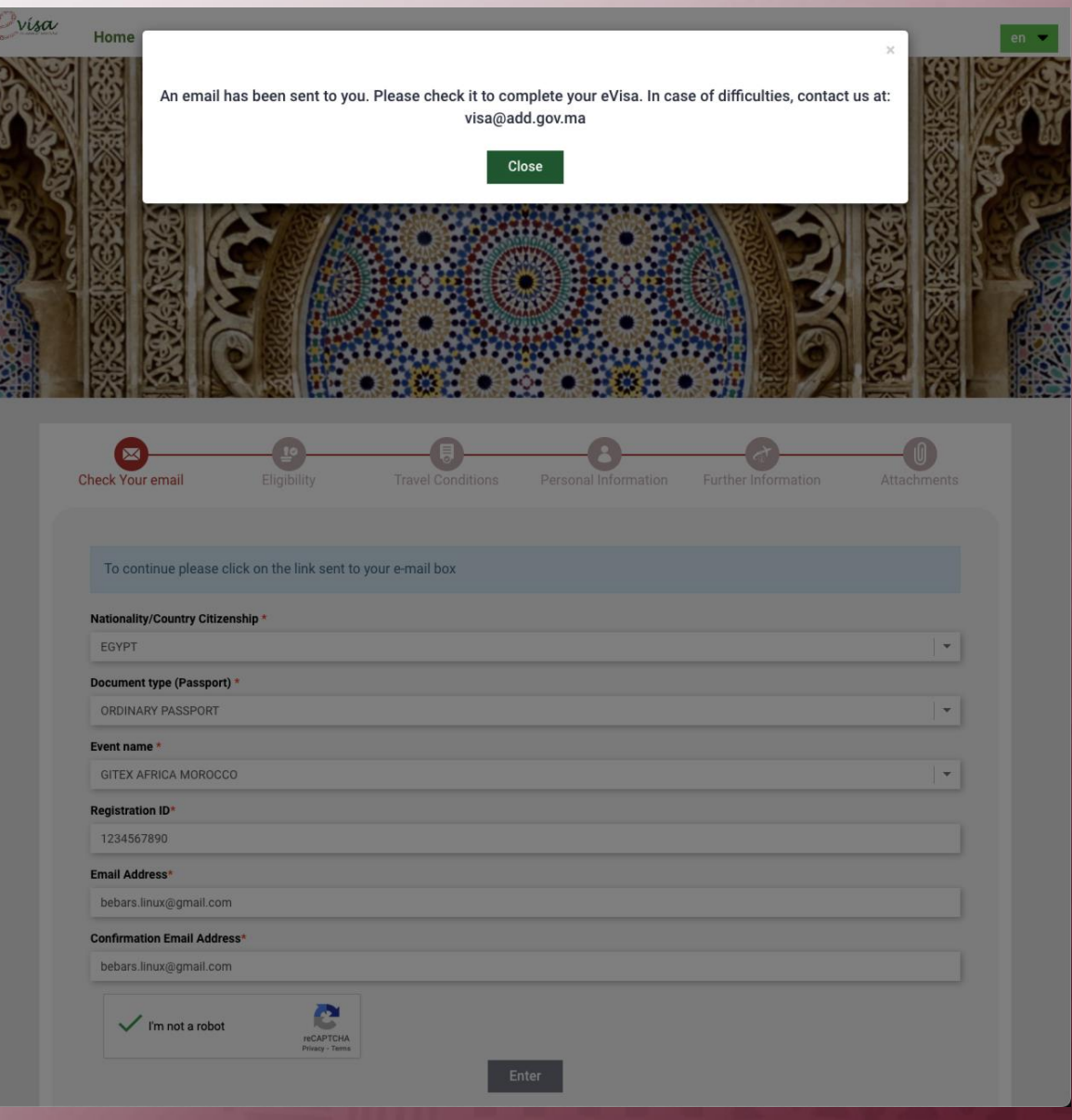

Your will receive an email from 'noreplay@maec.gov.ma' Subject: 'Complete your eVisa'

Click on the link to complete your application.

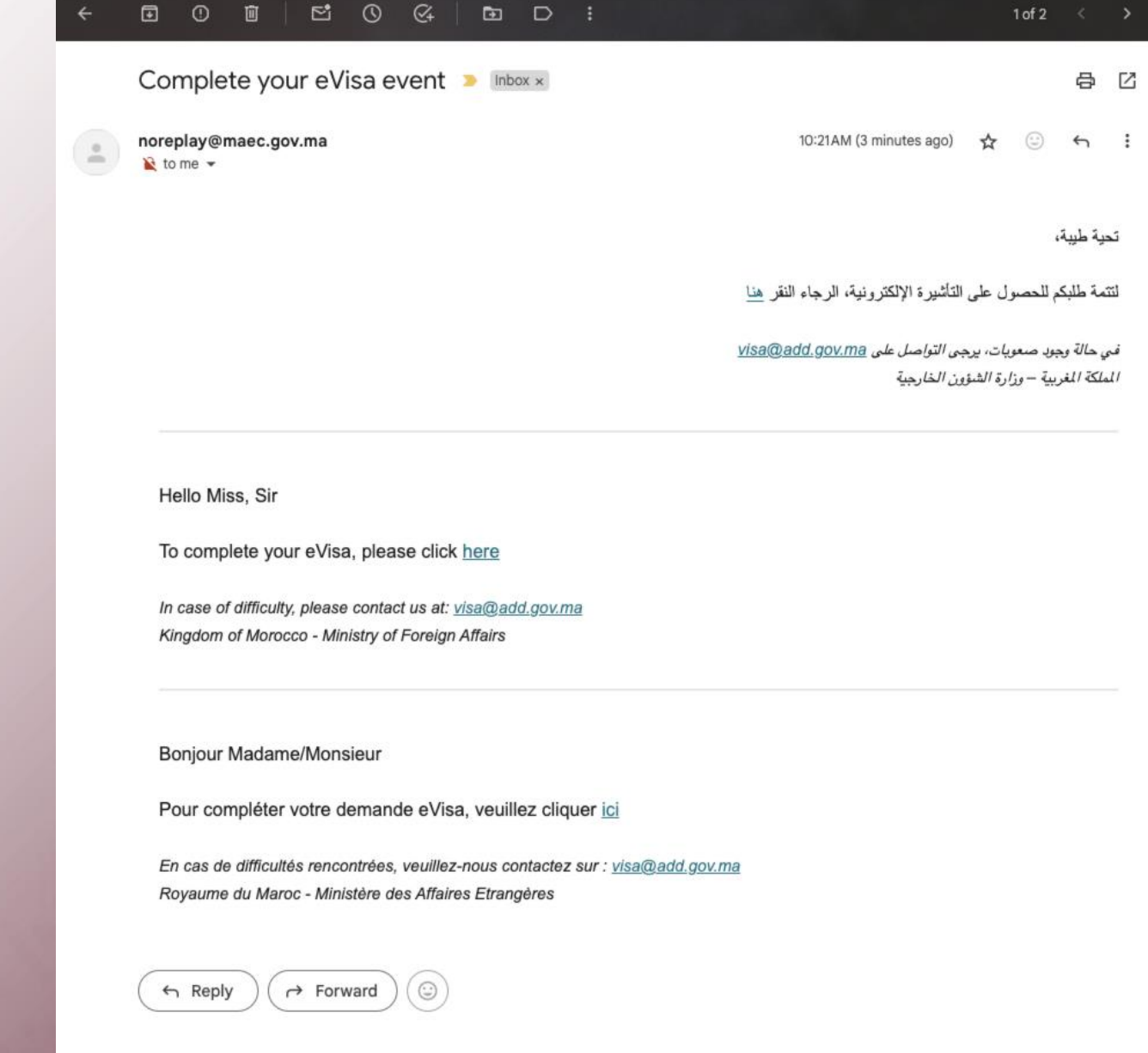

Complete your details under the 'Eligibility' section and click Next

PLEASE ENSURE THAT THE UNIQUE REGISTRATION NUMBER IS ENTERED CORRECTLY IN THIS FIELD AS FAILURE TO ENTER THE NUMBER CORRECTLY WILL LEAD TO DELAYS IN YOUR VISA APPLICATION

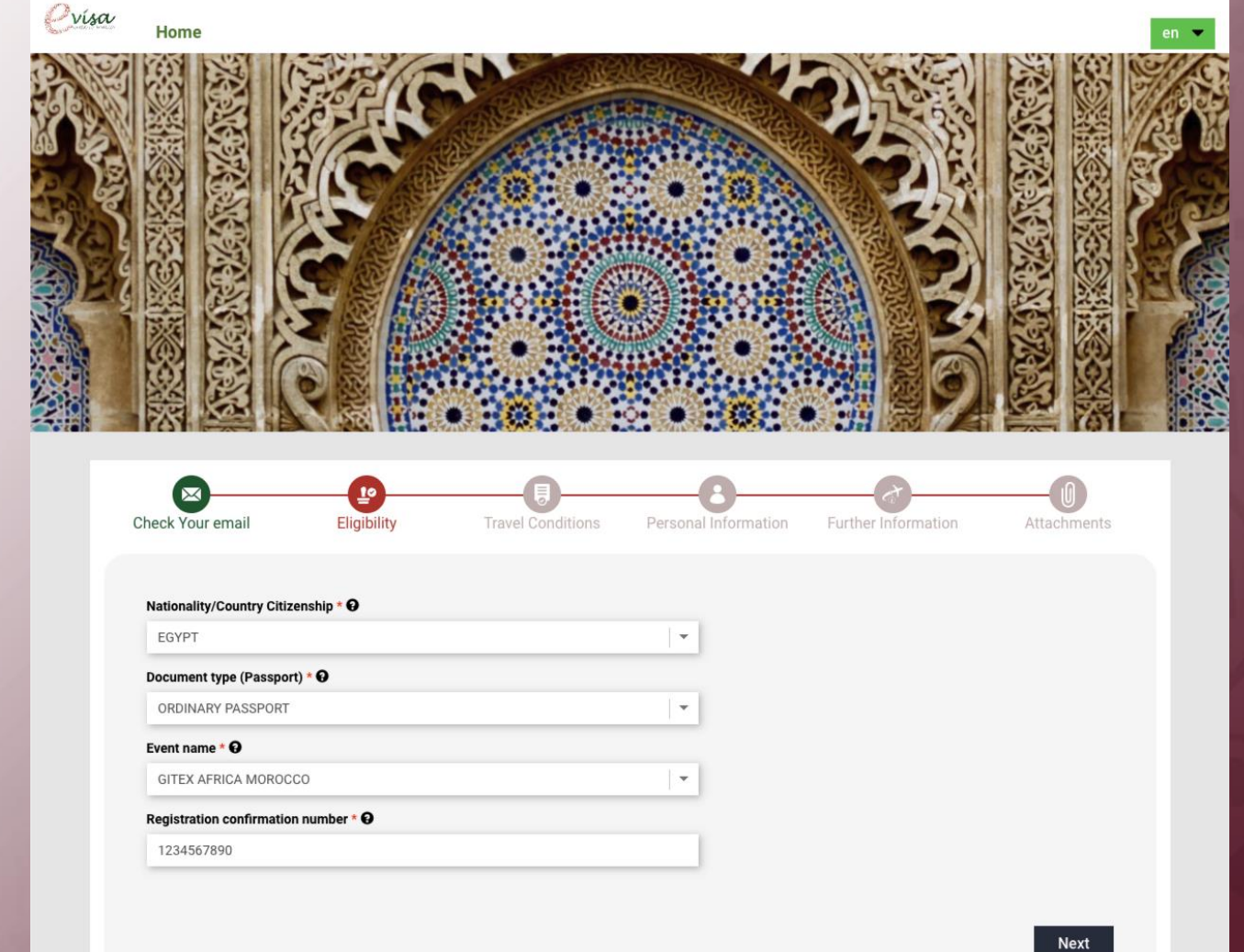

← Reply

→ Forward

You will receive an email from noreplay@maec.gov.ma

Subject: 'Creation and follow-up of eVisa – FNG-24 -xx-xxxx event request'

Click on the link to complete your application.

🖸 🛈 🔟 Creation and follow-up of eVisa - FNG-24-000007 event request > Inbox > 8 C noreplay@maec.gov.ma 10:27 AM (O minutes ago) 🏠 ÷ : to me 🔻 تحبة طبية، تم فتح طلبكم للحصول على التأشيرة الإلكترونية. يمكن إكمال طلبكم أو تتبعته بواسطة الرقم : FNG-24-00007 على الرابط التالي، أنقر هنا في حالة وجود صعوبات، يرجى التواصل على visa@add.gov.ma الملكة الغربية – وزارة الشؤون الخارجية Hello Miss. Sir Your eVisa application is created, you can complete it or follow it with the number FNG-24-000007, please click here In case of difficulty, please contact us at: visa@add.gov.ma Kingdom of Morocco - Ministry of Foreign Affairs Bonjour Madame/Monsieur Votre demande eVisa est créée. Vous pouvez compléter votre demande ou assurer son suivi avec le numéro FNG-24-000007, sur le lien cliquer ici En cas de difficultés rencontrées, veuillez-nous contactez sur : visa@add.gov.ma Royaume du Maroc - Ministère des Affaires Etrangères

**Under the Travel Conditions Section:** 

Check/select what applicable under the 'Travel Condition' section and click Next

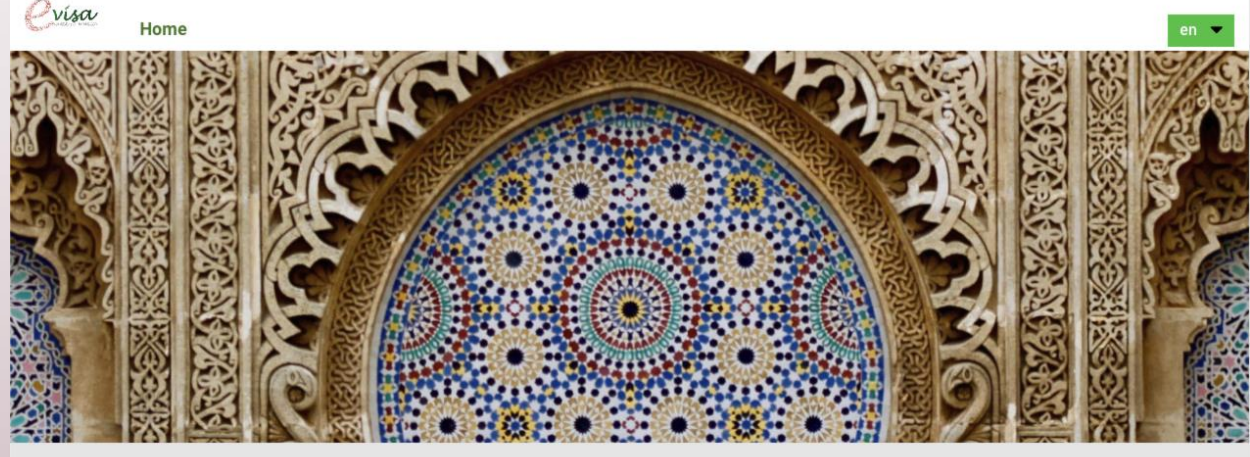

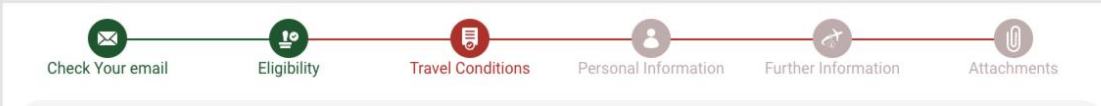

I have return ticket

I have hotel reservation or an invitation

I have a valid passport when leaving Morocco

 $\Box$  I certify the accuracy of the information provided, in case of error my request will be refused

Any refused request is non-refundable

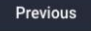

Next

0

#### HOW IT WORKS ?

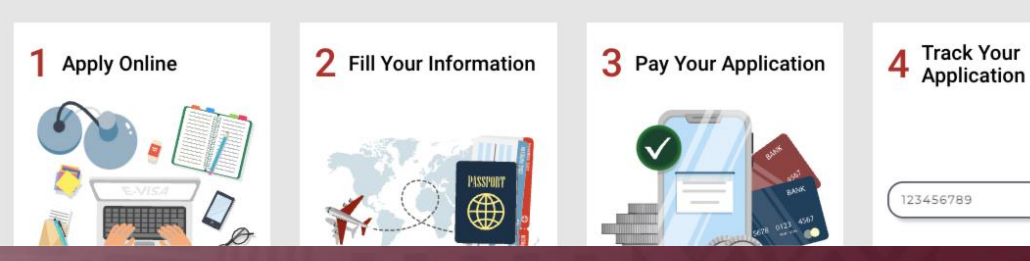

Far

Pas

Date

You will received a notification advising that the Request is Created

Click OK

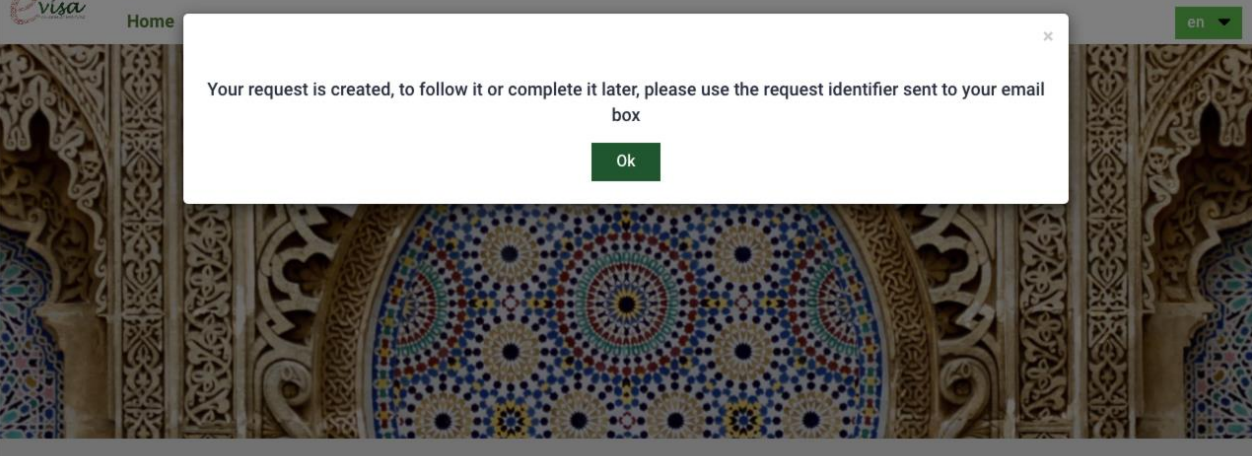

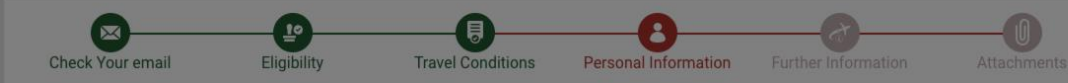

#### **Personal Information**

| y Name * 🛛                      | First name * 😡                      |   |
|---------------------------------|-------------------------------------|---|
| of birth * <b>O</b>             | Place of birth * 🛛                  |   |
| pation/Job *                    | Nationality/Country Citizenship * 😶 |   |
|                                 | EGYPT                               |   |
| tration confirmation number * O | Participant Category * 🖸            |   |
| ization *                       | Document type (Passport) * 9        |   |
|                                 | ORDINARY PASSPORT                   | • |
| oort Number * 😧                 | Issued by * 😡                       |   |
|                                 |                                     |   |
| of Issue * 😧                    | Expiry Date * 😡                     |   |
|                                 |                                     |   |

Continue and complete the 'Personal Information Section' of the Application Form

PLEASE ENSURE THAT ALL INFORMATION IN THIS SECTION IS ENTERED CORRECTLY & AS PER THE APPLICANTS PASSPORT AS FAILURE TO ENTER THIS INFORMATION CORRECTLY WILL LEAD TO DELAYS IN VISA APPLICATION

Once completed click on

Next

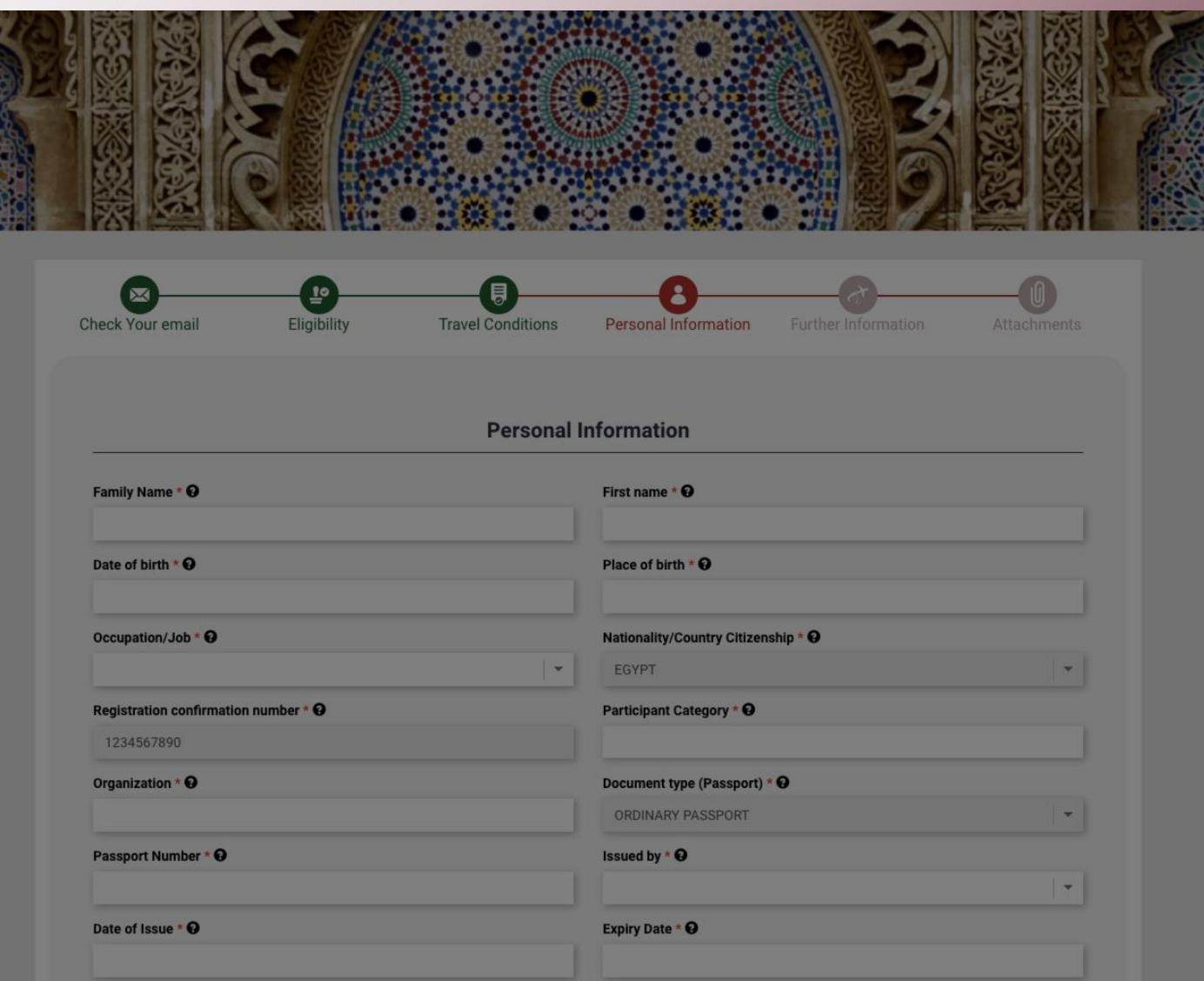

**Continue and complete the 'Further Information Section' of the Application Form** 

Once this section is completed click on Next

| eck Your email                                                    | Eligibility Travel Conditions | Personal Information Further Inf                        | ormation Attachments |
|-------------------------------------------------------------------|-------------------------------|---------------------------------------------------------|----------------------|
|                                                                   | Т                             | avel                                                    |                      |
| Mobile *                                                          |                               | email * 🛛                                               |                      |
| • 0650-123456<br>Address * 😧                                      |                               | City of residence * 😯                                   |                      |
| Country of residence * <b>O</b><br>Expected Date to Arrive in Mor |                               | Visa category * 🛛<br>Expected Date to Leave Morocco * 🕤 | · •                  |
| Previous                                                          |                               |                                                         | Next                 |
|                                                                   | HOW IT                        | WORKS ?                                                 |                      |
| pply Online                                                       | 2 Fill Your Information       | 3 Pay Your Application                                  | 4 Track Your         |

Upload all of the required attachments in the 'Attachments' section.

Please ensure you have your GITEX Africa Visa Invitation Letter available to upload together with the other documents required.

Once this section is completed and all of the necessary documents are uploaded please click on

Save

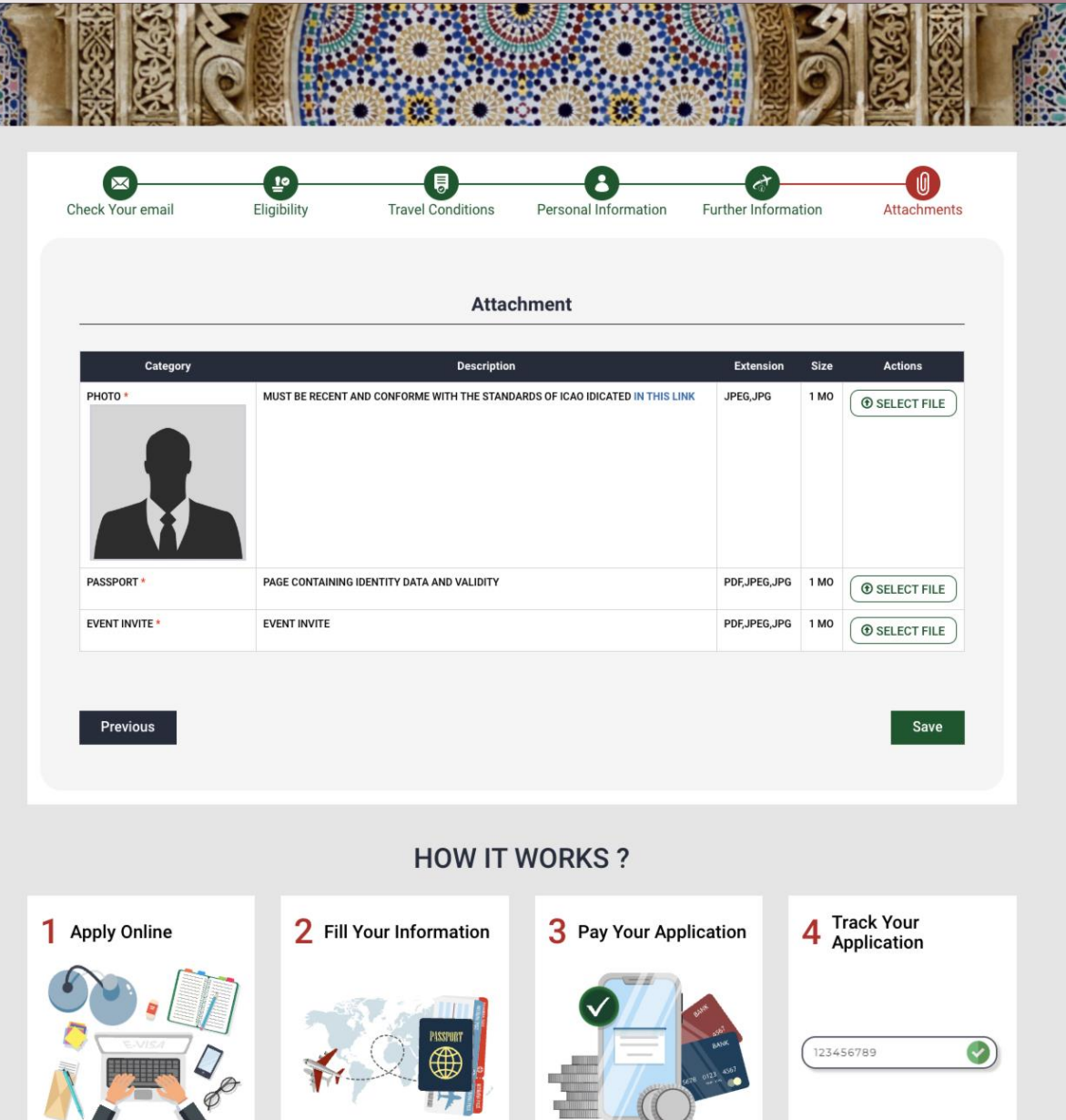

You will then be asked to 'Validate Your Request'

Before 'Validating' please check the accuracy of the information entered and modify if required.

Once your are ready to validate click on Enter

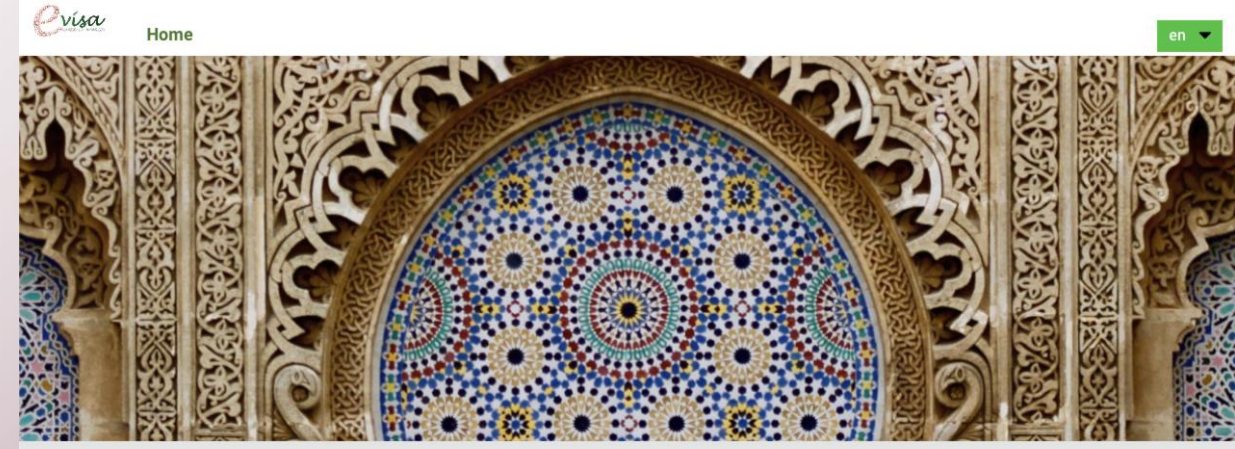

| FNG-24-000007-01 BEBAF            | RS MOHAME               | A5552132115           |                     |
|-----------------------------------|-------------------------|-----------------------|---------------------|
|                                   |                         | A0002102113           | To Delete To Modify |
| Before validating your request, c | heck the accuracy of th | e information entered |                     |

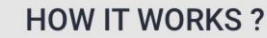

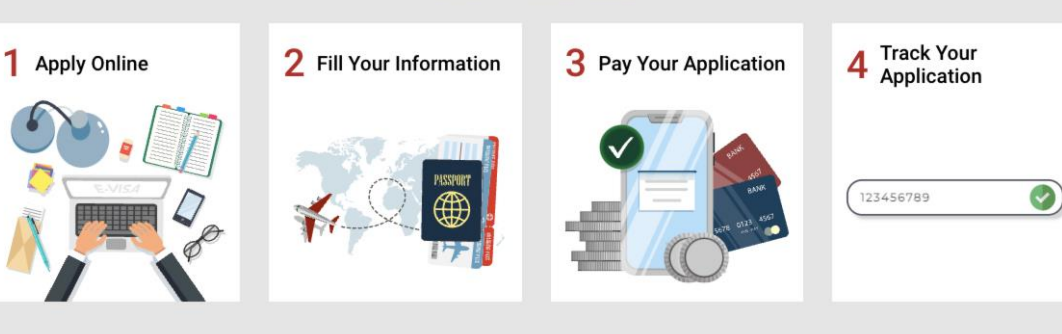

You will now see a 'summary' of your visa application number, name and passport number

You can now proceed to pay for your Moroccan Visa

Click on Proceed to payment

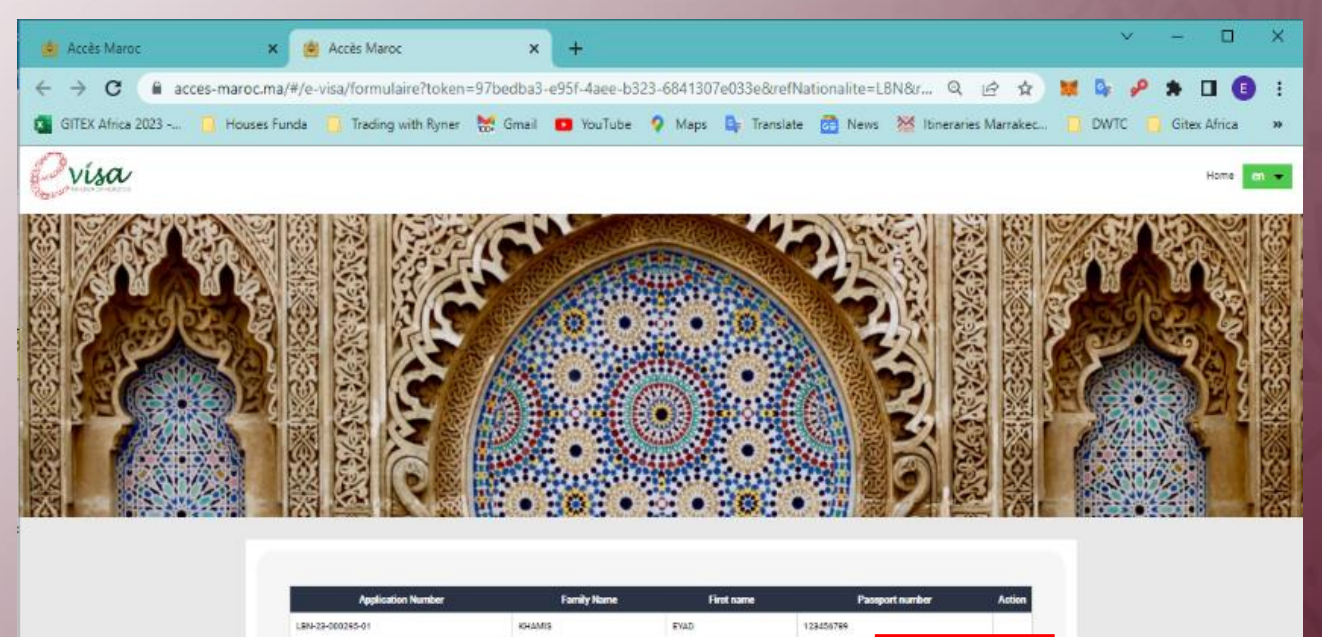

| USUAMPS        |      |           |             |
|----------------|------|-----------|-------------|
| NAME OF COLUMN | EVAD | 123456789 |             |
|                |      | Descent   | a navena at |
|                |      | Proceed t | o payment   |
|                |      |           | Proceed 1   |

There are 2 Visa Options:

Standard Visa – may take between 3-10 days to process

Express Visa – can take 1-7 days to process

Select which visa you would like and click on

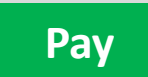

| STANDARD                    | EXPRESS                     |
|-----------------------------|-----------------------------|
| 770 MAD                     | 1100 MAD                    |
| Get your Visa               | Get your Visa               |
| within an average<br>of     | within an average<br>of     |
| 3 Business                  | 1 Business                  |
| Day(s)                      | Day(s)                      |
| <u>May take longer</u>      | <u>May take longer</u>      |
| <u>than 3 Business</u>      | <u>than 1 Business</u>      |
| <u>Day(s) if additional</u> | <u>Day(s) if additional</u> |
| verification                | verification                |
| required                    | required                    |

Pay

images

Complete your payment detail and click on

Valider le paiement

| LINE DOWN AND COMPANY AND AND AND AND AND AND AND AND AND AND                                                                                                    |                               |
|----------------------------------------------------------------------------------------------------|-------------------------------|
| Demande de paiement n <sup>ar</sup> = 51/2744/7                                                                                                    |                               |
| Courriel : wyad khamia@dmo.som                                                                                                    |                               |
| DÊTARS                                                                                                    |                               |
| Description                                                                                                    | Montant                       |
| Administration                                                                                                    | 77500                         |
| Frais de palement                                                                                                    | 600                           |
| Tiotal géneral TTIC                                                                                                    | 770.0                         |
|                                                                                                    |                               |
|                                                                                                    |                               |
| DÉTAIL DE PAIEMENT Méthodie de paiement : VISA DE CMI Carte bancaire Nom du porteur de la carte                                                                                                    | jeuli, jamier 26, 2023 17,39  |
| DÉTAIL DE PAIEMENT<br>Méthode de paiement : VISA DE CMI<br>Caste bancaire<br>Nom de porteur de la carte<br>Eyad Rhamia<br>Numéro de carte de paiement                                                                                                    | jeudi, janvier 26, 2023 17,39 |
| DETAIL DE PAEMENTT Méthodik de paiement Carte bancaire Nom dis porteur de las carte Eys di Rhamilis Numéro de carte de paiement S252                                                                                                    | jeuli, jamier 26, 2023 17,39  |
| DETAIL CE PAEMENTT Méthodis de paiement: VISA CMI Caste bancaire Nom du porteur de la carte Eyed Rhamia Numéro de carte de paiement S252 Date d'exploration                                                                                                    | jeudi, jamiler 24, 2023 17,39 |
| DETAIL CE PAEMENT         Méthode de paiement:         I Cante bancaire         Nom du porteur de la cante         Eyeld Rhamis         Numéro de cante de paiement         5252         Date d'exploration         12       2027                                                                                                    | jevil, jamiler 26, 2023 17,39 |
| DETAIL CE PAEMENT         Méthoda de paiement:            • Carte bancaire          Norm da porteur de la carte          Eyad Khamila         Numéro de carte de paiement          8552         Date d'expiration         12       2027         Code de vérification                                                                                                    | jeudi, janvier 24, 2023 17,39 |
| DETAIL CE PAEMENT         Méthode de paiement:         Image: Clarte bancaire         Nom du porteur de la carte         Eyed Rhamilé         Numéro de carte de paiement         5252         Date d'expiration         12       20027         Code de vérification                                                                                                    | jeudi, jamiler 24, 2023 17,39 |
| DETAIL CE PAEMENT         Méthode de paiement:         Image: Carte bancaire         Nom du porteur de la carte         Eyad Rhamid         Numéro de carte de paiement         5252         Date d'expiration         12       2027         Code de vérification         Image: Confermer lacospration des conditions pinelsine d'utilization du senice                | jevd. jamier 26, 2023 17,39   |
| DETAIL CE PAEMENT     Méthoda de paiement:     Cuarte bancaire     Nom da porteur de la carte   Eya Rhamilia     Numéro de carte de paiement   8252   Date d'expiration   12   2027   Code de vérification   • Confirmer l'acceptation des conditions pinéries d'utilization du service   Les informations sur le paiement vous concentrant resteriont confidentialies. | jeudi. janvier 24, 2023 17,39 |
| Défaul de paiement :       VISA                                                                                                    | jevd. jamier 26, 2023 17,39   |

Authenticate/Verify the Payment to complete the application

| ← → C                                                                                       |                 | ₿ ☆                    | 🙀 🔩 🥜  | * • •          |
|---------------------------------------------------------------------------------------------|-----------------|------------------------|--------|----------------|
| 🖀 GITEX Africa 2023 📋 Houses Funda 📋 Trading with Ryner 😸 Gmail 💶 YouTube 💡 Maps 🎄 Translat | te 🔂 News 🕅     | X Itineraries Marrakec | 📙 DWTC | 📙 Gitex Africa |
| English (US) ✔                                                                              |                 |                        |        | CANCE          |
|                                                                                             |                 |                        |        |                |
|                                                                                             |                 |                        | nas    | stercard       |
|                                                                                             |                 |                        | ID C   | Check          |
| Payment Authentication                                                                      |                 |                        |        |                |
| We have sent an SMS with a secure code to your registere                                    | ed mobile numbe | r                      |        |                |
| You are paying merchant TGR the amount of MAD770.00                                         | 0 on 26/01/2023 |                        |        |                |
| Enter your secure code                                                                      |                 |                        |        |                |
|                                                                                             |                 |                        |        |                |
| VERIFY                                                                                      |                 |                        |        |                |
|                                                                                             |                 |                        |        |                |
| Resend Secure Code                                                                          |                 |                        |        |                |
|                                                                                             |                 |                        |        |                |
|                                                                                             | -               |                        |        |                |
|                                                                                             |                 |                        |        |                |
|                                                                                             |                 |                        |        |                |
|                                                                                             |                 |                        |        |                |
|                                                                                             |                 |                        |        |                |
|                                                                                             |                 |                        |        |                |
|                                                                                             |                 |                        |        |                |
| Learn more about authentication                                                             |                 |                        |        | -              |
| Need Some Help?                                                                             |                 |                        |        | -              |
|                                                                                             |                 |                        |        |                |
|                                                                                             |                 |                        |        |                |
|                                                                                             |                 |                        |        | Show a         |

#### **IMPORTANT**

THE DEADLINE FOR VISA APPLICATIONS TO MOROCCO FOR GITEX AFRICA 2025 IS 4<sup>TH</sup> APRIL 2025

UPDATES TO THE VISA APPLICATION PROCESS WILL BE COMMUNICATED AS AND WHEN THEY HAPPEN

IN THE MEANTIME, IF YOU HAVE ANY QUERIES PLEASE CONTACT: SUPPORT@GITEXAFRICA.COM<u>SUPPORT@GITEXAFRICA.COM</u>

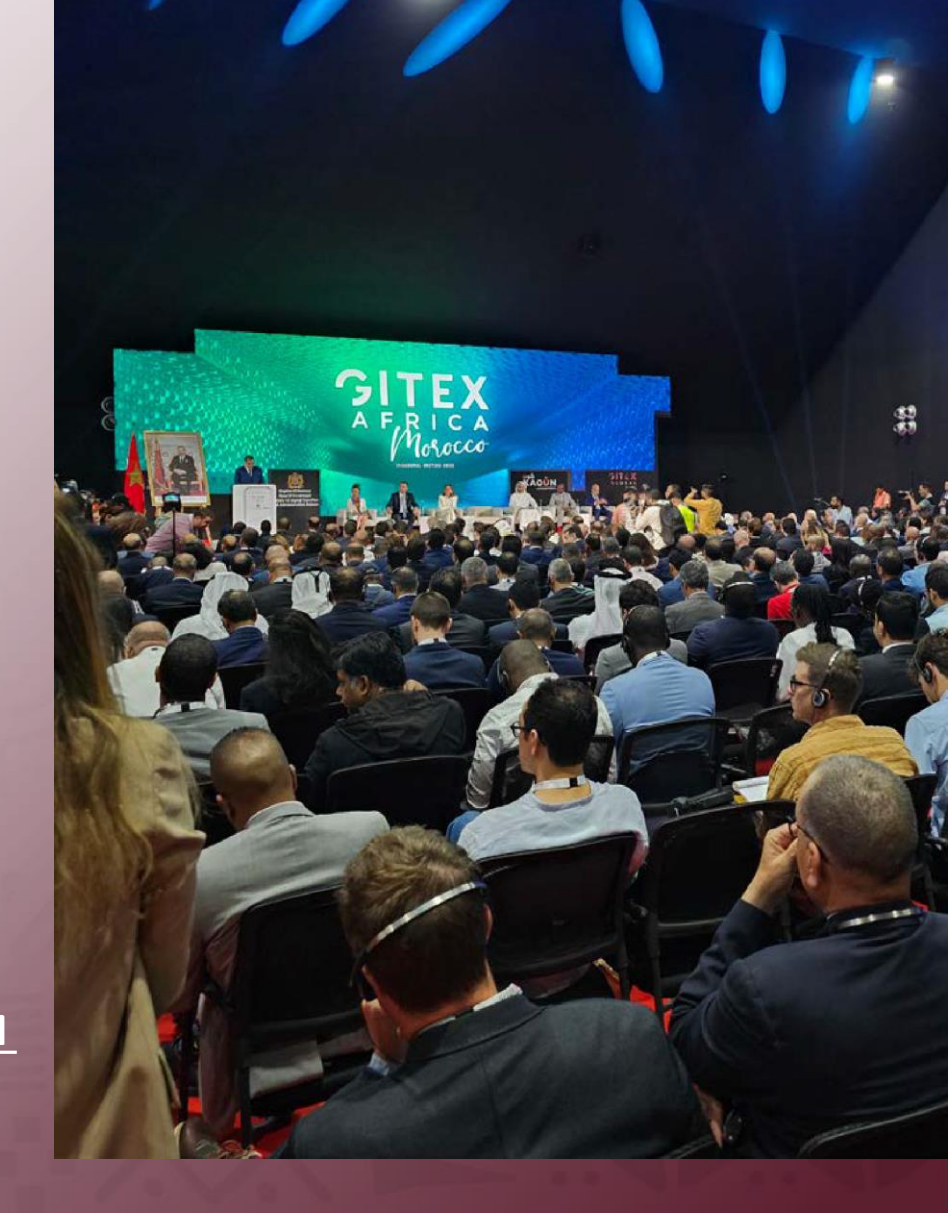